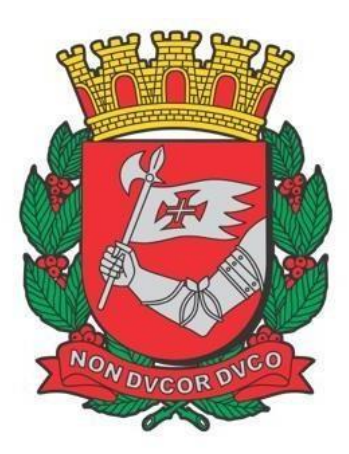

# CIDADE DE SÃO PAULO FAZENDA

# SDI – Sistema de Declaração de Imunidades

Sprint 5

Versão 1.8

Manual de Utilização do Sistema de Declaração de Imunidades - SDI

# ÍNDICE

| 1. | Info   | rmações Gerais                                      | .3 |
|----|--------|-----------------------------------------------------|----|
|    | 1.1.   | Introdução                                          | .3 |
|    | 1.2.   | Objetivo                                            | .3 |
|    | 1.3.   | Usuários                                            | .4 |
|    | 1.4.   | Prazo para apresentar ou renovar a Declaração Anual | .4 |
|    | 1.5.   | Autenticação – Senha Web                            | .4 |
|    | 1.6.   | Atendimento                                         | .4 |
| 2. | SDI    | – Sistema de Imunidades                             | .5 |
|    | 2.1.   | Acessando o SDI                                     | .5 |
|    | 2.2.   | Consultar Declaração de Imunidade                   | .6 |
|    | 2.3.   | Emitindo uma Declaração de Imunidade                | .7 |
|    | 2.3.1. | Aba Entidade                                        | .8 |
|    | 2.3.2. | Aba Atividade                                       | .9 |
|    | 2.3.3. | Aba Imunidade                                       | 12 |
|    | 2.3.4. | Aba Confirmação                                     | 13 |
|    | 2.4.   | Declaração Detalhada                                | 15 |
|    | 2.5.   | Encerrar a Declaração Vigente                       | 16 |
|    | 2.6.   | Retificar a Declaração Vigente                      | 16 |
|    | 2.6.1. | Aba Entidade - Retificação                          | 17 |
|    | 2.6.2. | Aba Atividade - Retificação                         | 18 |
|    | 2.6.3. | Aba Imunidade - Retificação                         | 20 |
|    | 2.6.4. | Aba Confirmação - Retificação                       | 20 |
|    | 2.7.   | Renovar a Declaração Vigente                        | 23 |
|    | 2.7.1. | Aba Instituição - Renovação                         | 23 |
|    | 2.7.2. | Aba Atividade - Renovação                           | 24 |
|    | 2.7.3. | Aba Imunidade - Renovação                           | 27 |
|    | 2.7.4. | Aba Confirmação - Renovação                         | 27 |
|    | 2.8.   | Consultar Status do Contribuinte                    | 30 |
|    | 2.8.1. | Pesquisa por SQL                                    | 30 |
|    | 2.8.2. | Pesquisa por CCM                                    | 31 |
|    | 2.9.   | Declaração de imunidade do ITBI                     | 32 |
|    | 2.9.1. | Formalizar uma Nova Declaração de ITBI              | 33 |
|    | 2.10.  | Consultar Declaração de ITBI                        | 35 |

# 1. Informações Gerais

#### 1.1. Introdução

As pessoas enquadráveis como imunes à tributação pelos impostos municipais, nos termos do artigo 150, inciso VI, da Constituição Federal, ficam obrigadas a apresentar a Declaração de Imunidade Tributária na forma, prazo e demais condições estabelecidas pela Secretaria Municipal da Fazenda.

O Sistema de Declaração de Imunidades – SDI é a ferramenta que possibilita a emissão da Declaração de Imunidade pelas entidades enquadráveis. Assim, toda entidade que faça jus deve emitir a Declaração de Imunidade e, a partir do exercício subsequente, renová-la anualmente, no período entre 1º de janeiro a 30 de dezembro do ano corrente. O início do período de vigência de uma declaração de imunidade começa a partir do dia seguinte ao da sua emissão. Os efeitos da declaração, em regra, retroage até o início do ano em que foi emitida.

A Declaração de Imunidade produzirá os efeitos efetivos de 1º de janeiro do ano em que foi entregue (emissão ou renovação) até 31 de dezembro do mesmo ano e produzirá efeitos provisórios de 1º de janeiro do ano subsequente ao da entrega até 31 de dezembro do mesmo ano. Os efeitos provisórios se tornarão efetivos no momento em que se proceder a respectiva renovação ou serão suspensos com a expiração da declaração se a renovação não for providenciada até 30 de dezembro do ano corrente.

Durante o período de vigência a entidade manterá sua qualidade de imune, podendo emitir notas fiscais de serviços como imune, adquirir imóveis sem o pagamento de ITBI, além de receber as notificações de lançamento de IPTU sem valor a pagar.

Assim, é importante que antes que se encerre o ano seguinte da declaração entregue, a entidade a renove, tornando com a renovação efetivos os efeitos antes provisórios, ou preencha novamente caso a tenha encerrado. Desse modo manterá a condição de imune no ano seguinte ao da primeira entrega. A cada ano subsequente ao do último procedimento (emissão ou renovação) inicia-se o período de efeito provisório que depende da renovação para a efetivação.

A título de exemplo, se a primeira declaração foi entregue em 03/06/2015, ela terá **período de vigência** de 04/06/2015 a 31/12/2016, com **efeito efetivo**, via de regra, de 01/01/2015 e 31/12/2015 e **efeito provisório** de 01/01/2016 a 31/12/2016. Durante a ano de 2016, a entidade deverá apresentar uma nova declaração, caso a anterior seja encerrada, ou renová-la, para obter o efeito provisório para o exercício de 2017, quando também deverá apresentar nova declaração ou renová-la mantendo, assim, a condição de imune. Apresentando-a no ano de 2016, por exemplo, em 10/05/2016, a nova declaração terá período de vigência de 11/05/2016 a 31/12/2017, com **efeito efetivo**, via de rega, de 01/01/2016 a 31/12/2016 e **efeito provisório** de 01/01/2017 a 31/12/2017. De modo semelhante ocorrerá nos anos subsequentes.

No exemplo dado, caso se encerre o exercício de 2016 e não seja enviada nenhuma declaração, seja renovando a existente, seja criando uma nova, após o encerramento da anterior, os efeitos da imunidade serão suspensos para o exercício de 2016, acarretando o lançamento de ofício de todos os créditos tributários referentes ao exercício de 2016, como lançamento de IPTU com cobrança sobre seus imóveis que até então estavam sob o efeito provisório da declaração de imunidade e lançamento de ISS e ITBI-IV, e, para os exercícios seguintes, impossibilidade de se emitir notas fiscais como imune, lançamento de IPTU dos imóveis de sua propriedade e impossibilitade de adquirir imóveis sem orespectivo pagamentodo ITBI. O problema poderá ser sanado com o ingresso de processo administrativopara o exercício no qual se deixou de apresentar a declaração. Lembramos que durante a análise da documentação juntada ao processo os efeitos da imunidade estarão suspensos, por isso é de grande importância que as entidadesapresentem a declaração no prazo regulamentar.

De acordo com o artigo 150, inciso VI, da Constituição Federal, as entidades enquadráveis são: os templos de qualquer culto, partidos políticos e suas fundações, entidades sindicais dos trabalhadores e, atendidos os requisitos da lei, as instituições sem fins lucrativos de educação e assistência social. Também não podem ser tributados por impostos os órgãos, autarquias e fundações instituídas e mantidas pelo Poder Público.

#### 1.2. Objetivo

O objetivo deste documento é informar o interessado quanto a regras, prazos, funcionalidades e comportamento do SDI.

#### 1.3. Usuários

O foco deste documento são os usuários representados pelas entidades imunes e terceiros (não necessariamente pessoas imunes) que queiram fazer consultas relativas a imunidade no sistema.

#### 1.4. Prazo para apresentar ou renovar a Declaração Anual

O Sistema de Declaração de Imunidades – SDI é a ferramenta que possibilita a emissão da Declaração de Imunidade pelas entidades enquadráveis. Assim, toda entidade que faça jus à imunidade deve emitir a Declaração de Imunidade e renová-la anualmente, no período entre 1º de janeiro a 30 de dezembro do ano corrente.

#### 1.5. Autenticação – Senha Web

Conforme estabelecido pela Portaria SF Nº 64/2021. O acesso aos Sistemas Informatizados da Secretaria Municipal da Fazenda, que contenham dados fiscais de interesse dos contribuintes, será realizado mediante a utilização de senha de segurança.

A solicitação e a liberação da senha de segurança serão efetivadas por meio de aplicativo específico, disponibilizado na rede mundial de computadores (internet), denominado Senha Web.

A Senha Web poderá ser solicitado através do site: http://www.prefeitura.sp.gov.br/cidade/secretarias/financas/servicos/senhaweb/.

A Senha Web que representa a assinatura eletrônica da pessoa física ou jurídica que a cadastrou é intransferível e será composta, no mínimo, por 08 (oito) dígitos alfanuméricos de sua livre escolha, podendoser alterada a qualquer tempo pelo seu detentor.

Será cadastrada apenas uma senha para cada raiz do número de inscrição no Cadastro Nacional da Pessoa Jurídica - CNPJ.

A pessoa jurídica detentora da senha será responsável por todos os atos praticados por meio da senha por ela cadastrada.

#### 1.6. Atendimento

O atendimento ao público será realizado pelo Portal SP156.

Acesse: sp156.prefeitura.sp.gov.br/portal/servicos

- Nas abas superiores, localize e clique sobre "Serviços online";
- Nas abas da esquerda, localize e clique em "Finanças";
- Serão listados todos os serviços disponíveis;
- Clique sobre "Imunidades, isenções e demais benefícios fiscais";
- Escolha o serviço de interesse.

# 2. SDI – Sistema de Imunidades

#### 2.1. Acessando o SDI

Ao selecionar o link do SDI no site da prefeitura municipal (<u>https://www.sdi.prefeitura.sp.gov.br/</u>) o contribuinte é direcionado à tela de login, na qual deverá inserir o número do CNPJ da entidade, a senha (Ver item 1.4 – Autenticação – Senha Web) e o código apresentado na imagem, clicando em seguida no botão de "Login".

Após a autenticação ser realizada com sucesso, o usuário será redirecionado para a tela de "Boas Vindas" do sistema SDI.

| prefeitur | a.sp.gov.br                                                                                          | SÃO PAULO |
|-----------|----------------------------------------------------------------------------------------------------|-----------|
| Senha     | Web                                                                                                  |           |
|           | Usuário e Senha                                                                                      |           |
|           | CPF/CNPJ Informe CNPJ Informe o CPF ou CNPJ Senha Informe a sentua Código de imagem Informe a sentua |           |
|           | Entrar Voltar<br>Esqueci a senha Não sou cadastrado                                                  |           |
|           | SAC                                                                                                  |           |

Tela de login

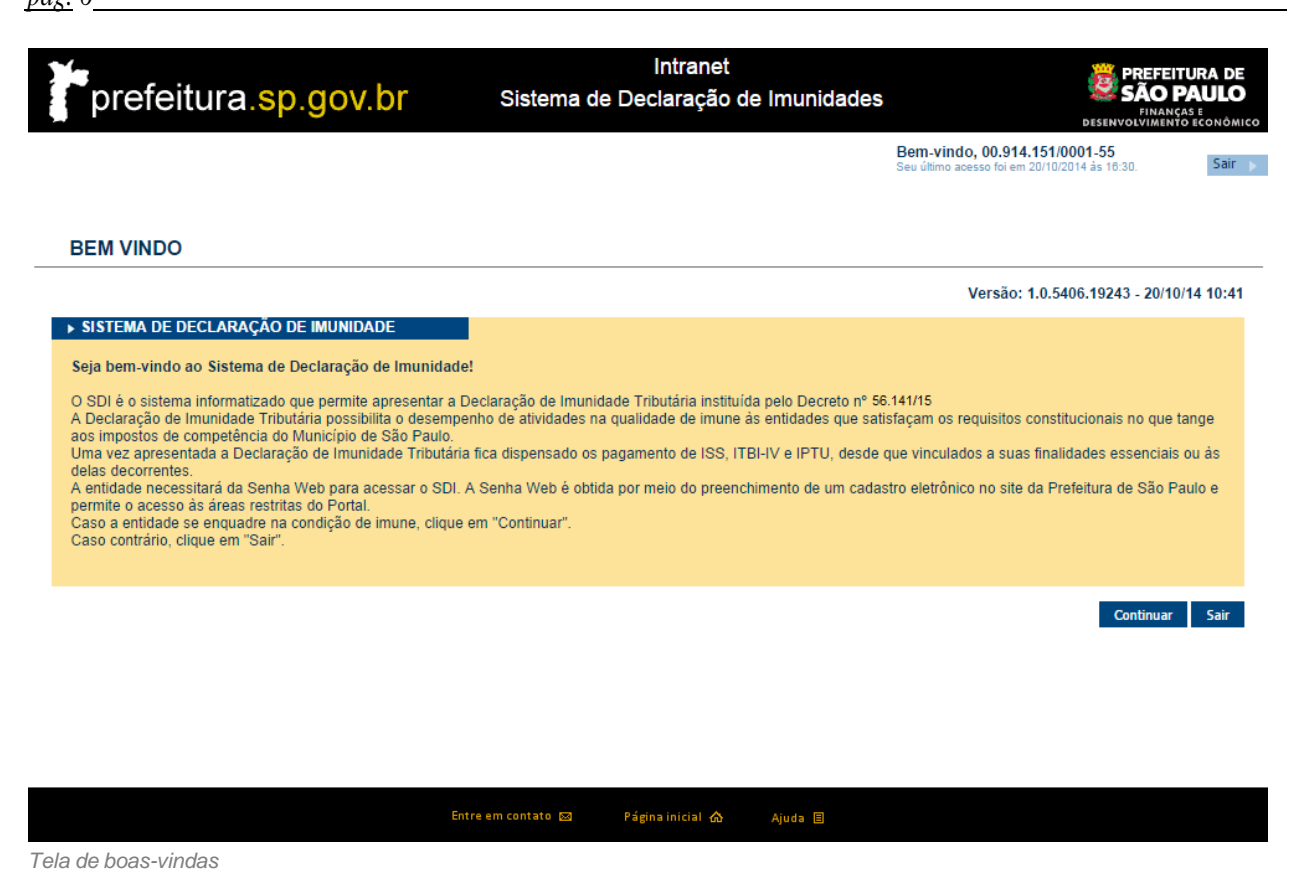

### 2.2. Consultar Declaração de Imunidade

Esta funcionalidade permite que o usuário consulte a declaração atual e as declarações antigas, bem como disponibiliza as ações para manutenção da declaração vigente.

| SISTEMA | DE | DECLARAÇÃO | DE IMUNIDADES |
|---------|----|------------|---------------|
|---------|----|------------|---------------|

| Denominação:                                                                    |                  |                  |  |
|---------------------------------------------------------------------------------|------------------|------------------|--|
| Logradouro: RUA CORONEL MANUEL FEI                                              | LICIANO DE SOUZA | Número:          |  |
| Complemento: SÃO MIGUEL PAULISTA                                                | Bairro: VIL      | A JACUÍ          |  |
| Cidade: SÃO PAULO                                                               | UF: SP           | CEP: 8060060     |  |
| RAÇAO VIGENTE<br>EXISTEM DECLARAÇÕES VIGENTES<br>POSSÍVEIS                      |                  |                  |  |
| RAÇAO VIGENTE<br>EXISTEM DECLARAÇÕES VIGENTES<br>POSSÍVEIS                      | Emitir uma r     | ova declaração   |  |
| RAÇÃO VIGENTE<br>EXISTEM DECLARAÇÕES VIGENTES<br>POSSÍVEIS<br>RACÕES ANTERIORES | Emitir umə n     | ova declaração   |  |
| RAÇÃO VIGENTE<br>EXISTEM DECLARAÇÕES VIGENTES<br>POSSÍVEIS<br>RAÇÕES ANTERIORES | Emilir uma n     | ova declaração 👔 |  |

Tela Principal - Sem declaração vidente.

Quando o contribuinte não possui uma declaração vigente, o sistema disponibiliza ao usuário a opção de realizar a emissão de uma nova declaração.

#### Botão de Ação:

• Emitir Uma Nova Declaração (Ver Item 2.3 – Emitindo uma declaração de imunidade)

Caso o usuário já possua uma declaração vigente, o sistema exibirá a tela abaixo.

| TIDADE              |                        |                      |                           |                   |
|---------------------|------------------------|----------------------|---------------------------|-------------------|
| CNPJ-Raiz:          |                        |                      |                           |                   |
| Denominação:        |                        |                      |                           |                   |
| Logradouro:         |                        | Número:              |                           |                   |
| Complemento:        | Bairro:                | LAPA                 |                           |                   |
| Cidade:             | SÃO PAULO              | UF: SP               | CEP: 5073000              |                   |
|                     |                        |                      |                           | Declaração Detalh |
|                     |                        |                      |                           |                   |
|                     |                        |                      |                           | Declaração Detain |
| Enquadramento:      | 1.B - AUTARQUIAS E FUN | IDAÇÕES VINCULADAS A | O MUNICÍPIO DE SÃO PAULO  |                   |
| Início da Vigéncia: | 02/01/2013             |                      |                           |                   |
| Protocolo:          |                        |                      |                           |                   |
| Situação:           | Prestes a Expirar      |                      |                           |                   |
| ÕES POSSIVEIS       |                        |                      |                           |                   |
|                     |                        |                      |                           |                   |
|                     |                        | Encerrar a           | declaração vigente        |                   |
|                     |                        | Retificar a          | declaração vigente        |                   |
|                     |                        | Renovar a            | declaração vigente        |                   |
|                     |                        | Imunidade na         | Transferência do Imóvel 👔 |                   |
|                     | 0055                   |                      |                           |                   |
| CLARAÇÕES ANTERI    | ORES                   |                      |                           |                   |
|                     |                        |                      |                           |                   |

Tela Principal - Com declaração vigente.

Tela Principal - Com declaração vigente.

#### Botões de Ação:

- Declaração Detalhada (Ver item 2.4 Declaração Detalhada)
- Encerrar a Declaração Vigente (Ver Item 2.5 Encerrar a declaração vigente)
- Retificar a Declaração Vigente (Ver Item 2.6 Retificar a declaração vigente)
- Imunidade na Transferência do Imóvel (Ver Item 2.9 Declaração de ITBI)
- Renovar a declaração vigente (Ver Item 2.7 Renovar a Declaração Vigente)

A opção para renovação da declaração só é disponibilizada para o usuário no ano seguinte ao de uma declaração já realizada e válida e tem o intuito de replicar os dados constantes de uma declaração anterior.

#### 2.3. Emitindo uma Declaração de Imunidade

Caso a entidade nunca tenha feito uma Declaração de Imunidade ou caso sua última declaração não tenha sido renovada, o sistema disponibiliza a opção para emitir uma nova Declaração de Imunidade. Para tanto, deverá clicar no botão "Emitir uma nova declaração". Ao selecionar a funcionalidade, o sistema direcionará o contribuinte para o preenchimento da nova declaração de imunidade.

#### 2.3.1. Aba Entidade

Os dados cadastrais da entidade (CNPJ, Razão Social, endereço) já virão automaticamente preenchidos.

Deverão ser preenchidos os dados de contato (campos obrigatórios com asterisco). Esta informação será necessária para que a Administração possa entrar em contato com a Entidade quando for preciso esclarecer aspectos relacionados à imunidade.

Caso haja necessidade de atualizar alguma informação relativa ao CCM, consulte Atualização de CCM.

Após o preenchimento dos dados obrigatórios, clicar no botão "Próxima – Ir para Atividade" para continuar com o preenchimento do formulário.

| TIFICAÇAO                                                                           |                      |             |               |                        |                    |
|-------------------------------------------------------------------------------------|----------------------|-------------|---------------|------------------------|--------------------|
| CNPJ:                                                                               |                      |             |               |                        |                    |
| Denominação:                                                                        |                      |             |               |                        |                    |
| REÇO                                                                                | 0                    |             |               |                        |                    |
|                                                                                     |                      |             |               |                        |                    |
| Logradouro:                                                                         | RUA DOZE DE OUTUBRO  |             |               |                        |                    |
| Número:                                                                             | Complemen            | to: Bairro: | LAPA          |                        |                    |
| Cidade:                                                                             | SAUFAULU             |             |               |                        |                    |
|                                                                                     |                      | 0F. 51      | CEP. 30/30-00 | J                      |                    |
| ТАТО                                                                                | 0                    | 07. 0       | CEP. 30730-00 | J                      |                    |
| TATO                                                                                | <b>9</b>             | UF. 0       | (EP. 30730-00 |                        |                    |
| TATO<br>mpo(s) Obrigatório(                                                         | s)                   | UF. 01      | CEP. 30730-00 |                        |                    |
| rATO<br>mpo(s) Obrigatório(<br>* Nome:                                              | s)<br>Teste          | 0.0         | CEP. Sorsore  |                        |                    |
| FATO<br>mpo(s) Obrigatório(<br>* Nome:<br>* Email:                                  | s)<br>Teste          | 0. 0        | CEP. 30/3000  |                        |                    |
| TATO<br>mpo(s) Obrigatório(<br>* Nome:<br>* Email:<br>* Logradouro:                 | s)<br>Teste<br>Teste |             | CEP. 50 Sole  | y<br>* Número          | ÷ 1                |
| TATO<br>mpo(s) Obrigatório(<br>* Nome:<br>* Email:<br>* Logradouro:<br>Complemento: | s)<br>Teste<br>Teste | * Bairro:   | Teste         | ہ<br>* Número<br>* CEP | : 1<br>: 11111-111 |

Aba Instituição do formulário de emissão de nova declaração

#### Ações:

- Home: Retorna a página principal do sistema.
- Limpar: Apaga as informações dos campos
- Próxima Ir para Atividade: Encaminha o usuário para o preenchimento das informações na aba "Atividade" (Ver item 2.3.2 – Aba Atividade)

#### 2.3.2. Aba Atividade

As informações da aba Atividade servem para que a Administração Tributária compreenda quais são as atividades realizadas pela entidade.

O usuário deverá selecionar o enquadramento principal e, caso haja, especificar outras atividades secundárias no campo "Outras atividades". Por exemplo, se uma determinada entidade sem fins lucrativos que atenda aos requisitos da lei é principalmente assistencial, mas também presta serviços educacionais, deverá selecionar o enquadramento "6. Assistência social" e inserir no campo "Outras atividades" os serviços educacionais que presta.

É importante ressaltar que esses dados serão posteriormente confrontados em processo de fiscalização.

Também deverá ser realizado o *upload (envio do arquivo digital para o sistema - SDI, conforme indicado abaixo)* da Certidão de Breve Relato do Estatuto Social (CBRES) em formato PDF. A CBRES pode ser obtida no Cartório onde a entidade estiver registrada e tal documento deve ser digitalizado em formato PDF. Esse arquivo é importante porque, dentre outras coisas, detalha a atividade principal da entidade. Uma vez feito o *upload* de tal arquivo, ele fica armazenado e vinculado à entidade, somente sendo necessário novo carregamento quando a CBRES sofrer alterações (para mandar o novo arquivo da CBRES, basta fazer uma retificação da Declaração de Imunidade vigente (Ver Item 2.6 – Retificar a declaração vigente)

|                                                                                                    | Entidade                                                                                                    | Atividade                                     | Imunidade                  | Confirma     | ição          |                          |
|----------------------------------------------------------------------------------------------------|----------------------------------------------------------------------------------------------------|-----------------------------------------------|----------------------------|--------------|---------------|--------------------------|
| 🗲 Enquadra                                                                                                    | amento Cumpriment                                                                                                    | to dos requisitos do arti                     | go 14 do Código Tributário | Nacional Dem | onstrativo II | nformações               |
| TIVIDADE                                                                                                    |                                                                                                    |                                               |                            |              |               |                          |
| ENQUADRAMENTO                                                                                                    |                                                                                                    |                                               |                            |              |               |                          |
| <ul> <li>1. Imunidade Reciproca</li> <li>a. Município de São Paulo</li> <li>b. Autarquias e Fundaçõe:</li> <li>c. União</li> <li>d. Conselhos profissionais</li> <li>e. Autarquias e Fundaçõe:</li> <li>f. Estados, Distrito Federa</li> <li>g. Estado de São Paulo –</li> <li>h. Autarquias e Fundaçõe:</li> <li>2. Templo de qualquer culto</li> <li>3. Partidos Políticos e suas func</li> <li>4. Entidades sindicais de traball</li> <li>5. Instituição de educação sem</li> <li>6. Instituição de assistência soc</li> </ul> | s vinculadas ao Municíp<br>de caráter autárquico<br>s vinculadas à União<br>lo u demais Municípios<br>próprio<br>s vinculadas a Estados,<br>dações O<br>nadores O<br>fins lucrativos O<br>ial sem fins lucrativos O | oio de São Paulo<br>, Distrito Federal ou dem | ais Municípios             |              |               |                          |
| Outras Atividades                                                                                                    |                                                                                                    |                                               |                            |              |               |                          |
|                                                                                                    |                                                                                                    |                                               |                            |              |               |                          |
|                                                                                                    |                                                                                                    |                                               |                            | Home Lim     | par Anterior  | Próxima – Ir para Imunid |
| CERTIDÃO DE BREVE RELA                                                                                                    | то                                                                                                    |                                               | 0                          |              |               |                          |
| quivo:<br>Procu<br>arquivo Teste 1 (3).pdf foi import                                                                                                    | arar                                                                                                    | om sucesso.                                   |                            |              |               |                          |

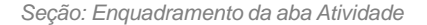

Ao clicar no botão "Próxima", o usuário será encaminhado para uma tela onde deverá responder questionamentos sobre as atividades da entidade. Porém se a entidade se enquadrar na opção 1 (Imunidade Recíproca) ou 2 (Templo), ela será direcionada diretamente para a aba Imunidade (Ver Item 2.3.3 – Aba Imunidade). Não há segredo, basta respondê-las de acordo com a realidade da entidade.

<u>pág.</u> 10\_

#### Ações:

- Home: Retorna a página principal do sistema.
- Limpar: Apaga as informações dos campos.
- Anterior: Retorna para a aba Entidade (Ver item 2.3.1 Aba Entidade).
- Próxima: Encaminha o usuário para o preenchimento das informações na seção "Cumprimento dos requisitos do artigo 14 do Código Tributário Nacional" ou aba Imunidade

| En                                                       | tidade Atividade                    | Imunidade                        | Confirmação               |                                 |
|----------------------------------------------------------|-------------------------------------|----------------------------------|---------------------------|---------------------------------|
| Enquadramento                                            | Cumprimento dos requisitos do art   | igo 14 do Código Tributário Naci | ional Demonstrativo       | Informações                     |
| ATIVIDADE                                                |                                     |                                  |                           |                                 |
| ▶ PERGUNTAS                                              |                                     |                                  |                           |                                 |
| (*) Campo(s) Obrigatório(s)                              |                                     |                                  |                           |                                 |
| * A entidade possui finalidade lucrativa?<br>○ Sim ○ Não | • •                                 |                                  |                           |                                 |
| * A entidade distribui qualquer parcela c<br>○ Sim ○ Não | le seu patrimônio ou de suas rendas | s, a qualquer título? 🛈          |                           |                                 |
| * A entidade aplica integralmente, no Br<br>○ Sim ○ Não  | asil, os seus recursos na manutenç  | ão dos seus objetivos institucio | onais? 🕖                  |                                 |
| * A entidade mantém escrituração de su<br>○ Sim ○ Não    | as receitas e despesas em livros re | vestidos de formalidades capaz   | zes de assegurar sua exa  | atidão? 🕖                       |
|                                                          |                                     |                                  |                           |                                 |
|                                                          |                                     | Home Limpar Anterior –           | Voltar para Enquadramento | Próxima - Ir para Demonstrativo |
|                                                          | Entre em contato 🖾                  | Página inicial 🏠 🛛 Ajuda 🗏       |                           |                                 |

Seção: Cumprimento dos requisitos do artigo 14 do CTN da aba Atividades

Na seção Cumprimento dos requisitos do artigo 14 do Código Tributário Nacional, basta responder as perguntas de acordo com a realidade da entidade.

Ações:

- Home: Retorna a página principal do sistema.
- Limpar: Apaga as informações dos campos.
- Anterior Voltar para Atividade: Retorna para a seção "Enquadramento".
- Próxima Ir para Demonstrativo: Encaminha o usuário para o preenchimento das informações na seção "Demonstrativo".

pág. 11\_\_\_\_

|                                                                       | Lindude           |                           |                             | Commução              |             |
|-----------------------------------------------------------------------|-------------------|---------------------------|-----------------------------|-----------------------|-------------|
| Enquadramento                                                         | Cumprimento d     | os requisitos do artigo : | L4 do Código Tributario Nac | ional 💙 Demonstrativo | Informações |
| MONSTRATIVO DE SUPERÁV                                                | IT OU DÉFICIT     | 0                         |                             |                       |             |
| RECEITAS                                                              |                   |                           |                             |                       |             |
| ) Campo(s) Obrigatório(s)                                             |                   |                           |                             |                       |             |
| * Receita bruta de serviços:                                          | R\$ 0,00          |                           |                             |                       |             |
| * Receita Obtida Através de<br>Convênios com entes<br>Governamentais: | R\$ 0,00          |                           |                             |                       |             |
| *Receitas com doações :                                               | R\$ 0,00          |                           |                             |                       |             |
| *Valor recebido de associados :                                       | R\$ 0,00          |                           |                             |                       |             |
| * Valor recebido a título de<br>aluguel:                              | R\$ 0,00          |                           |                             |                       |             |
| * Rendimentos financeiros :                                           | R\$ 0,00          |                           |                             |                       |             |
| * Rendimentos com gratuidades :                                       | R\$ 0,00          |                           |                             |                       |             |
| * Outras receitas :                                                   | R\$ 0,00          |                           |                             |                       |             |
| DESPESAS                                                              |                   |                           |                             |                       |             |
| ) Campo(s) Obrigatório(s)                                             |                   |                           |                             |                       |             |
| Valores pagos a título de aluguel:                                    | R\$ 0,00          |                           |                             |                       |             |
| Despesas com serviços tomados<br>de terceiros:                        | R\$ 0,00          |                           |                             |                       |             |
| * Gastos com benfeitorias em<br>imóvel de terceiros:                  | R\$ 0,00          |                           |                             |                       |             |
| *Despesas administrativas :                                           | R\$ 0,00          |                           |                             |                       |             |
| * Despesas com pessoal :                                              | R\$ 0,00          |                           |                             |                       |             |
| * Despesas com gratuidades :                                          | R\$ 0,00          |                           |                             |                       |             |
| *Outras despesas :                                                    | R\$ 0,00          |                           |                             |                       |             |
| Os cargos da diretoria da entidad<br>Sim O Não                        | e são remunerado: | \$?                       |                             |                       |             |
|                                                                       |                   |                           |                             |                       |             |

Seção: Demonstrativo da aba Atividades

Na seção Demonstrativo de Superávit ou Déficit também são solicitadas informações relativas ao último exercício contábil, basta inserir os valores. Caso a entidade não possua receitas ou despesas para um item específico basta deixá-lo com valores zerados. Cabe relembrar que as informações prestadas serão protegidas, sigilosas e sujeitas a fiscalização posterior.

Ações:

- Home: Retorna a página principal do sistema.
- Limpar: Apaga as informações dos campos.
- Anterior Voltar para Perguntas: Retorna para a seção "Cumprimento dos requisitos do art. 14, CTN".
- Próxima Ir para Informações: Encaminha o usuário para o preenchimento das informações na seção "Informações".

<u>pág.</u> 12\_

| 6                                                                                    | Entidade                                         | Atividade                               | Imunidade                   | Confirmação                 |                                    |
|--------------------------------------------------------------------------------------|--------------------------------------------------|-----------------------------------------|-----------------------------|-----------------------------|------------------------------------|
| Enquadramen                                                                          | to Cumprimento dos                               | i requisitos do artigo 1                | 4 do Código Tributário Nac  | ional Demonstrativo         | > Informações                      |
| TIVIDADE                                                                             |                                                  |                                         |                             |                             |                                    |
| INFORMAÇÕES                                                                          |                                                  |                                         |                             |                             |                                    |
| * ) Campo(s) Obrigatório(s)                                                          |                                                  |                                         |                             |                             |                                    |
| * Houve alienação de imóvel no úl<br>O Sim O Não                                     | timo exercício? 🛈                                |                                         |                             |                             |                                    |
| * Houve aquisição de imóvel no ú<br>◯ Sim ◯ Não                                      | ltimo exercício? 🕖                               |                                         |                             |                             |                                    |
| * Há serviço tomado e/ou produto<br>tenha em seu quadro societário qu<br>○ Sim ○ Não | adquirido pela entida<br>Ialquer integrante da i | de que seja fornecido<br>instituição? 🛈 | o por pessoa física que sej | a integrante da instituiçâ  | io; ou por pessoa jurídica que     |
| * A entidade presta serviços diver<br>O Sim O Não                                    | sos de suas finalidad                            | es essenciais? 🕖                        |                             |                             |                                    |
|                                                                                      |                                                  |                                         |                             |                             |                                    |
|                                                                                      |                                                  |                                         | Home Limpar A               | nterior - Voltar para Demon | strativo Próxima - Ir para Imunida |
|                                                                                      | Entr                                             | re em contato 🖂                         | Página inicial 🏠 Ajuda      | Ξ                           |                                    |
| ăo: Informações da aba Ativ<br>es:                                                   | idade                                            |                                         |                             |                             |                                    |
| Home: Retorna a                                                                      | página princir                                   | oal do sistema                          | l.                          |                             |                                    |

- Limpar: Apaga as informações dos campos.
- Anterior Voltar para Pergunta Gerais.
- Próxima Ir para Imunidade: redirecionar o usuário para a aba Imunidade (Ver Item 2.3.3 Aba Imunidade).

#### 2.3.3. Aba Imunidade

Nesta aba, a entidade irá especificar quais serviços e imóveis fazem jus à imunidade tributária. Tais serviços e imóveis devem estar vinculados à finalidade essencial da entidade (aquela declarada na aba Atividade).

Portanto, se a entidade possuir um imóvel que não está vinculado às suas finalidades essenciais, não deverá selecioná-lo para receber a imunidade (a não ser que toda a renda derivada das atividades de tal imóvel, como por exemplo o aluguel, seja revertida para a entidade). O mesmo serve para os serviços: se houver algum serviço prestado que não tenha relação com as finalidades essenciais da entidade, ele não deverá ser selecionado para imunidade.

A imunidade é reconhecida para cada imóvel e cada código de serviço selecionado nesta aba.

Para esclarecer a sistemática dos códigos de serviço, toma-se como exemplo uma entidade que possui dois Códigos de Contribuinte Municipal – CCM: 1.111.111-1 e 2.222.222-2. O CCM 1.111.111-1 tem vinculados os códigos de serviço 02097 (Serviços de assistência social), 07013 (Hospedagem em pensões, albergues, pousadas, hospedarias, ocupação por temporada com fornecimento de serviços e congêneres) e 05690 (Ensino Superior, cursos de graduação e demais cursos sequências), enquanto que o 2.222.222-2 possui apenas o código 07013 (Hospedagem em pensões, albergues, pousadas, hospedarias, ocupação por temporada com fornecimento de serviços e congêneres). Ao emitir a declaração de imunidade, são exibidos para seleção todos os códigos 02097, 07013 e 05690 para seleção. Se o usuário selecionar os códigos 02097 e 07013, enviar a declaração e ela for aceita, o CCM 1.111.111-1 poderá emitir notas fiscais imunes para os códigos de serviço 02097 e 07013, não podendo emitir notas fiscais imunes para o código de serviço 02097 e 07013.

Caso a entidade preste serviço não cadastrado, deverá proceder a atualização cadastral para incluir o código de serviço que desejar em um dos CCMs vinculados a ela. A inclusão de código é feita por meio da Atualização do CCM. Para mais informações, <u>clique aqui</u>.

Caso a entidade seja proprietária de algum imóvel e este não se encontre listado nesta aba, deverá ser feita a atualização cadastral para corrigir os dados nominais do lançamento de IPTU.

Obs. Somente serão listados na aba o imóvel quem no primeiro dia do exercício da emissão ou renovação da declaração estiver inscrito no cadastro imobiliário sob a titularidade da entidade. Assim, caso não se encontre listado e a atualização seja feita após o primeiro dia do exercício da emissão ou renovação da declaração, a entidade deverá requerer o benefício para imóvel e exercício por meio de processo administrativo. A partir do exercício subsequente ao da atualização este constará na lista.

Para informações sobre como fazer a atualização cadastral, clique aqui.

| MUNIDADE                                                                                                    |                                                                                                    |                                                                                                    |                                                                                                    |                                                                                                    |                                                     |
|----------------------------------------------------------------------------------------------------|----------------------------------------------------------------------------------------------------|----------------------------------------------------------------------------------------------------|----------------------------------------------------------------------------------------------------|----------------------------------------------------------------------------------------------------|-----------------------------------------------------|
|                                                                                                    |                                                                                                    |                                                                                                    |                                                                                                    |                                                                                                    |                                                     |
| Abaixo encontram-se os                                                                                                    | códigos de serviço relativos ao IS                                                                                                    | s e imóveis vinculados a                                                                                                    | entidade no Município de S                                                                                                    | ão Paulo. Caso existam outros códig                                                                                    | os de serviços que a enti                           |
| deseje incluir ou outros<br>do Anhangabaú, 206, de                                                                                                    | moveis do patrimonio da entidade<br>e segunda a sexta-feira, das 8 às 1                                                                                                    | que nao constam na lista<br>3 horas.                                                                                                    | abaixo, favor proceder a a                                                                                                    | ualização cadastral na Praça de Ater                                                                                   | idimento localizada no Va                           |
|                                                                                                    |                                                                                                    |                                                                                                    |                                                                                                    |                                                                                                    |                                                     |
| SELECIONE OS COL                                                                                                    | IGOS DE SERVIÇO QUE CONSIL                                                                                                    | EREIMUNE                                                                                                    |                                                                                                    |                                                                                                    | 0                                                   |
|                                                                                                    |                                                                                                    |                                                                                                    |                                                                                                    |                                                                                                    |                                                     |
| 120                                                                                                    |                                                                                                    |                                                                                                    |                                                                                                    |                                                                                                    |                                                     |
| 🗹 1023 - Execução, p                                                                                                    | or administração, empreitada ou s                                                                                                    | ubempreitada, de obras d                                                                                                    | le construção civil, elétrica                                                                                                    | e de outras obras semelhantes, e res                                                                                   | pectivos serviços                                   |
| 1023 - Execução, p<br>auxiliares ou complem<br>imével (exceto o forme)                                                                                             | ior administração, empreitada ou si<br>entares, inclusive terraplanagem, p                                                                                                    | ubempreitada, de obras o<br>avimentação, concretago                                                                                       | le construção civil, elétrica<br>em e a instalação e montag                                                                                | e de outras obras semelhantes, e res<br>em de produtos, peças e equipament                                             | pectivos serviços<br>os que se agreguem ao          |
| <ul> <li>1023 - Execução, p<br/>auxiliares ou complem<br/>imóvel (exceto o forne)</li> <li>1520 - Engenharia.</li> </ul>                                           | or administração, empreitada ou si<br>entares, inclusive terraplanagem, p<br>cimento de mercadorias produzidas<br>agronomia, arguitetura, urbanismo                                                                               | ubempreitada, de obras o<br>avimentação, concretago<br>pelo prestador de serviç<br>e congêneres.                                          | le construção civil, elètrica<br>em e a instalação e montag<br>os fora do local da prestaçã                                                | e de outras obras semelhantes, e res,<br>em de produtos, peças e equipament<br>ão dos serviços, que fica sujeito ao IC | pectivos serviços<br>os que se agreguem ao<br>:MS). |
| <ul> <li>1023 - Execução, p<br/>auxiliares ou complem<br/>imóvel (exceto o forne<br/>1520 - Engenharia,</li> </ul>                                                 | or administração, empreitada ou si<br>entares, inclusive terraplanagem, p<br>cimento de mercadorias produzidas<br>agronomia, arquitetura, urbanismo                                                                               | ubempreitada, de obras o<br>avimentação, concretago<br>pelo prestador de serviç<br>e congêneres.                                          | le construção civil, elétrica<br>im e a instalação e montagi<br>los fora do local da prestaçã                                              | e de outras obras semelhantes, e res<br>em de produtos, peças e equipament<br>ão dos serviços, que fica sujeito ao IC  | pectivos serviços<br>os que se agreguem ao<br>:MS). |
| <ul> <li>1023 - Execução, p<br/>auxiliares ou complem<br/>imóvel (exceto o forne-<br/>1520 - Engenharia,</li> <li>SELECIONE OS IMÓ</li> </ul>                      | or administração, empreitada ou su<br>entares, inclusive terraplanagem, p<br>imento de mercadorias produzidas<br>agronomia, arquitetura, urbanismo<br>VEIS QUE PERTENCAM AO SEU                                                   | ibempreitada, de obras d<br>avimentação, concretage<br>pelo prestador de serviç<br>e congêneres.<br>PATRIMÔNIO                            | le construção civil, elétrica<br>em e a instalação e montag<br>os fora do local da prestaçã                                                | e de outras obras semeilhantes, e res<br>em de produtos, peças e equipament<br>ão dos serviços, que fica sujeito ao IC | pectivos serviços<br>os que se agreguem ao<br>:MS). |
| <ul> <li>1023 - Execução, p<br/>auxiliares ou complem<br/>imóvel (exceto o forme<br/>1520 - Engenharia,</li> <li>SELECIONE OS IMÓ</li> </ul>                       | or administração, empreitada ou su<br>entares, inclusive terraplanagem, p<br>cimento de mercadorias produzidas<br>agronomia, arquitetura, urbanismo<br>VEIS QUE PERTENÇAM AO SEU                                                  | ubempreitada, de obras o<br>avimentação, concretage<br>pelo prestador de serviç<br>e congêneres.<br>PATRIMÔNIO                            | le construção civil, elétrica<br>im e a instalação e montag<br>los fora do local da prestaçi                                               | e de outras obras semeilhantes, e res<br>em de produtos, peças e equipament<br>ão dos serviços, que fica sujeito ao IC | pectivos serviços<br>os que se agreguem ao<br>.MS). |
| 1023 - Execução, p<br>auxiliares ou complem<br>imóvel (exceto o forne<br>1520 - Engenharia,     SELECIONE OS IMÓ<br>(* ) Campo(s) Obrigate                         | or administração, empreitada ou si<br>entares, inclusive terraplanagem, p<br>cimento de mercadorias produzidas<br>agronomia, arquitetura, urbanismo<br>VEIS QUE PERTENÇAM AO SEU<br>brio(S)                                       | ubempreitada, de obras d<br>avimentação, concretage<br>pelo prestador de serviç<br>e congêneres.<br>PATRIMÓNIO                            | le construção civil, elétrica<br>im e a instalação e montag<br>los fora do local da prestaç                                                | e de outras obras semelhantes, e res<br>em de produtos, peças e equipament<br>ão dos serviços, que fica sujeito ao IC  | pectivos serviços<br>os que se agreguem ao<br>.MS). |
| 1023 - Execução, p<br>auxiliares ou complem<br>imóvel (exceto o forne<br>1520 - Engenharia,<br>SELECIONE OS IMÓ)<br>(* ) Campo(s) Obrigate                         | or administração, empreitada ou si<br>entares, inclusive terraplanagem, p<br>cimento de mercadorias produzidas<br>agronomia, arquitetura, urbanismo<br>VEIS QUE PERTENÇAM AO SEU<br>brio(S)                                       | ubempreitada, de obras d<br>avimentação, concretage<br>pelo prestador de serviç<br>e congêneres.<br>PATRIMÓNIO                            | le construção civil, elétrica<br>im e a instalação e montag<br>ios fora do local da prestaçi                                               | e de outras obras semelhantes, e res<br>em de produtos, peças e equipament<br>ão dos serviços, que fica sujeito ao IC  | pectivos serviços<br>os que se agreguem ao<br>IMS). |
| 1023 - Execução, p<br>auxiliares ou complem<br>imóvel (exceto o forne-<br>1520 - Engenharia,<br>SELECIONE OS IMÓO<br>(*) Campo(s) Obrigato<br>Lembre-se de que tai | or administração, empreitada ou si<br>entares, inclusive terraplanagem, p<br>imento de mercadorias produzidas<br>agronomia, arquitetura, urbanismo<br>VEIS QUE PERTENÇAM AO SEU<br>Ório(s)<br>s imóveis estarão sujeitos à fisca  | ubempreitada, de obras d<br>avimentação, concretage<br>pelo prestador de serviç<br>e congêneres.<br>PATRIMÓNIO<br>Ilização após o envio d | le construção civil, elétrica<br>im e a instalação e montag<br>ios fora do local da prestaç<br>o fora do local da prestaç<br>a declaração. | e de outras obras semeilhantes, e res<br>em de produtos, peças e equipament<br>ão dos serviços, que fica sujeito ao IC | pectivos serviços<br>os que se agreguem ao<br>:MS). |
| 1023 - Execução, ş<br>auxiliares ou complem<br>imóvel (exceto o forme<br>1520 - Engenharia,<br>SELECIONE OS IMÓ<br>(*) Campo(s) Obrigate<br>Lembre-se de que tai   | or administração, empreitada ou si<br>entares, inclusive terraplanagem, p<br>imento de mercadorias produzidas<br>agronomia, arquitetura, urbanismo<br>VEIS QUE PERTENÇAM AO SEU<br>Sório(s)<br>s imóveis estarão sujeitos à fisco | ibempreitada, de obras d<br>avimentação, concretage<br>pelo prestador de serviç<br>e congêneres.<br>PATRIMÓNIO<br>Ilização após o envio d | le construção civil, elétrica<br>im e a instalação e montag<br>isos fora do local da prestaçi<br>de local da prestaçi<br>a declaração.     | e de outras obras semeilhantes, e res<br>em de produtos, peças e equipament<br>ão dos serviços, que fica sujeito ao IC | pectivos serviços<br>os que se agreguem ao<br>:MS). |

Aba Imunidade: os códigos de serviço e imóveis selecionados deverão estar vinculados à finalidade essencial da entidade

Ações:

- Home: Retorna a página principal do sistema.
- Limpar: Apaga as informações dos campos.
- Anterior: Retorna para Aba Atividade na seção "Informações".
- Próxima: Redireciona o usuário para a Aba de Confirmação (Ver Item 2.3.4 Aba Confirmação).

| 2.3.4. | Aba |
|--------|-----|
|        |     |

Confirmação

Na aba Confirmação, todos os dados declarados são exibidos e deverão ser confirmados pela entidade. Para poder enviar a Declaração de Imunidade, o campo de declaração de responsabilidade deverá ser marcado.

Poderá haver dois resultados:

- A declaração é processada normalmente: nesse caso, os efeitos da imunidade tributária começam a valer a partir do dia seguinte ao da emissão da Declaração de Imunidade;
- A declaração é bloqueada: nesse caso, o SDI identificou que a entidade não faz jus à imunidade e bloqueou a declaração. Caso o usuário ainda acredite que a entidade atende aos requisitos de imunidade, poderá solicitar o desbloqueio da declaração de forma remota pelo Portal SP156, utilizando o link: sp156.prefeitura.sp.gov.br/portal/servicos.
  - Nas abas superiores, localize e clique sobre "Serviços online";
  - Nas abas da esquerda localize e clique em "Finanças"
  - Serão listados todos os serviços disponíveis;
  - Clique sobre "Imunidades, isenções e demais benefícios fiscais";

- Imunidades, isenções e demais benefícios fiscais – Desbloquear o Sistema de Declaração de Imunidades (SDI)

Obs.: Será necessário anexar a declaração não aceita

| ONFIRMAÇÃO                                                                                                    |                                                                                                    |                                                                                    |                                                                                                    |                                                                                                    |
|----------------------------------------------------------------------------------------------------|----------------------------------------------------------------------------------------------------|------------------------------------------------------------------------------------|----------------------------------------------------------------------------------------------------|----------------------------------------------------------------------------------------------------|
| INSTITUIÇÃO                                                                                                    |                                                                                                    |                                                                                    | ► CONTATO                                                                                             |                                                                                                    |
| CNP.LRaiz:                                                                                                    |                                                                                                    |                                                                                    | Nome: TESTE                                                                                           |                                                                                                    |
| Denominação:                                                                                                    |                                                                                                    |                                                                                    | Logradouro: TESTE                                                                                     |                                                                                                    |
| Logradouro: RUA BELÉM DE SÃ                                                                                                    | O ERANCISCO                                                                                                   |                                                                                    | Número: 12 Com                                                                                        | miamento:                                                                                                    |
| Número: Complemento:                                                                                                    | 011010000                                                                                                    |                                                                                    | Bairro: TESTE CE                                                                                      | EP: 11111.111                                                                                                    |
| Bairro: VII A PARANAGUÁ                                                                                                    | EP: 38073-10                                                                                                  |                                                                                    | F.mail:                                                                                               |                                                                                                    |
| Cidade: SÃO PAULO UF: SP                                                                                                    |                                                                                                    |                                                                                    | Telefone 1: (11) 1111                                                                                 | 1-1111 Telefone 2:                                                                                                    |
|                                                                                                    |                                                                                                    |                                                                                    |                                                                                                    |                                                                                                    |
| DADOJ JOUNE ATTIDADE                                                                                                    |                                                                                                    |                                                                                    |                                                                                                    |                                                                                                    |
| Enquadramento: 3 - PARTIDOS F                                                                                                    | POLITICOS E SUAS FU                                                                                           | INDAÇOES                                                                           |                                                                                                    |                                                                                                    |
| Arquivo da Certidao de Breve Re                                                                                                    | lato (CBRES): <u>Clique a</u>                                                                                 | aqui para visualizar o arg                                                         | <u>MAG</u>                                                                                            |                                                                                                    |
| IMUNIDADE                                                                                                    |                                                                                                    |                                                                                    |                                                                                                    |                                                                                                    |
| Códigos de serviços de Imunida<br>1023 - EXECUÇÃO, POR ADMINIS<br>SEMELHANTES, E RESPECTIVO<br>NSTALAÇÃO E MONTAGEM DE<br>PRODUZIDAS PELO PRESTADO<br>Cadastro de Imóveis Imunes (SC | de:<br>STRAÇÃO, EMPREITAI<br>S SERVIÇOS AUXILIAI<br>PRODUTOS, PEÇAS E<br>R DE SERVIÇOS FOR/<br>IL' <b>s):</b> | DA OU SUBEMPREITAL<br>RES OU COMPLEMENT<br>EQUIPAMENTOS QUE<br>A DO LOCAL DA PREST | DA, DE OBRAS DE CONSTRU<br>ARES, INCLUSIVE TERRAPI<br>SE AGREGUEM AO IMÓVEL<br>AÇÃO DOS SERVIÇOS, QUE | JÇÃO CIVIL, ELÊTRICA E DE OUTRAS OBRAS<br>LÁNAGEM, PAVIMENTAÇÃO, CONCRETAGEM E A<br>(EXCETO O FORNECIMENTO DE MERCADORIAS<br>FICA SUJEITO AO ICMS). |
| 1                                                                                                    |                                                                                                    |                                                                                    |                                                                                                    |                                                                                                    |
| REQUISITOS E INFORMAÇÕES                                                                                                    |                                                                                                    |                                                                                    |                                                                                                    |                                                                                                    |
| A entidade possui finalidade luci<br>Não                                                                                                    | rativa?                                                                                                    |                                                                                    |                                                                                                    |                                                                                                    |
| A entidade distribui qualquer par<br>Não                                                                                                    | rcela de seu patrimôni                                                                                        | o ou de suas rendas, a                                                             | qualquer titulo?                                                                                      |                                                                                                    |
| A entidade aplica integralmente,<br>Sim                                                                                                    | no Brasil, os seus rec                                                                                        | ursos na manutenção                                                                | dos seus objetivos institució                                                                         | onais?                                                                                                    |
| A entidade mantém escrituração<br>Sim                                                                                                    | de suas receitas e de                                                                                         | spesas em livros reves                                                             | tidos de formalidades capaz                                                                           | tes de assegurar sua exatidão?                                                                                                    |
| Houve alienação de imóvel no úl<br>Não                                                                                                    | timo exercício?                                                                                               |                                                                                    |                                                                                                    |                                                                                                    |
| Houve aquisição de imóvel no úl<br>Sim                                                                                                    | timo exercício?                                                                                               |                                                                                    |                                                                                                    |                                                                                                    |
| Há serviço tomado e/ou produto<br>tenha em seu quadro societário<br>Não                                                                                                    | adquirido pela entidad<br>qualquer integrante da                                                              | de que seja fornecido p<br>a instituição?                                          | or pessoa física que seja in                                                                          | tegrante da instituição; ou por pessoa jurídica que                                                                                                 |
| A entidade presta serviços diver<br>Sim                                                                                                    | sos de suas finalidade                                                                                        | es essenciais?                                                                     |                                                                                                    |                                                                                                    |
| DEMONSTRATIVO                                                                                                    |                                                                                                    |                                                                                    |                                                                                                    |                                                                                                    |
|                                                                                                    | ations as Altima anas                                                                                         | folo and fail and sound                                                            |                                                                                                    |                                                                                                    |
| rodas estas mormações são rei                                                                                                    | auvas ao ulumo exerc                                                                                          | icio contabli encertado                                                            |                                                                                                    |                                                                                                    |
| keceita bruta de serviços                                                                                                    |                                                                                                    |                                                                                    |                                                                                                    | K\$ 0,00                                                                                                    |
| Receita Obtida Atraves de Conveni                                                                                                    | os com entes Governam                                                                                         | ientais                                                                            |                                                                                                    | R\$ 0,00                                                                                                    |
| Receitas com doações                                                                                                    |                                                                                                    |                                                                                    |                                                                                                    | R\$ 0,00                                                                                                    |
| valor recebido de associados                                                                                                    |                                                                                                    |                                                                                    |                                                                                                    | R\$ 0,00                                                                                                    |
| valor recebido a título de aluguel                                                                                                    |                                                                                                    |                                                                                    |                                                                                                    | R\$ 0,00                                                                                                    |
| Rendimentos financeiros                                                                                                    |                                                                                                    |                                                                                    |                                                                                                    | R\$ 0,00                                                                                                    |
| Rendimentos com gratuidades                                                                                                    |                                                                                                    |                                                                                    |                                                                                                    | R\$ 0,00                                                                                                    |
| Dutras receitas                                                                                                    |                                                                                                    |                                                                                    |                                                                                                    | R\$ 0,00                                                                                                    |
| Valores pagos a título de aluguel                                                                                                    |                                                                                                    |                                                                                    |                                                                                                    | R\$ 0,00                                                                                                    |
| Despesas com serviços tomados de                                                                                                    | terceiros                                                                                                    |                                                                                    |                                                                                                    | R\$ 0,00                                                                                                    |
| Gastos com benfeitorias em imóvel                                                                                                    | de terceiros                                                                                                  |                                                                                    |                                                                                                    | R\$ 0,00                                                                                                    |
| Despesas administrativas                                                                                                    |                                                                                                    |                                                                                    |                                                                                                    | R\$ 0,00                                                                                                    |
| Despesas com pessoal                                                                                                    |                                                                                                    |                                                                                    |                                                                                                    | R\$ 0,00                                                                                                    |
| Despesas com gratuidades                                                                                                    |                                                                                                    |                                                                                    |                                                                                                    | R\$ 0,00                                                                                                    |
| Outras despesas                                                                                                    |                                                                                                    |                                                                                    |                                                                                                    | R\$ 0,00                                                                                                    |
| Os cargos da diretoria da entidade                                                                                                    | são remunerados?                                                                                              |                                                                                    |                                                                                                    | Não                                                                                                    |
| Declaro para todos os fins, s                                                                                                    | ob as penas da lei, qu<br>o artigo 299 do Códig                                                               | e as informações aqui<br>jo Penal e artigos 1º e 3                                 | prestadas são verdadeiras e<br>2º da lei 8.137, de 27 de deze                                         | e que tenho conhecimento das penalidades previstas na<br>mbro de 1990.                                                                              |
| egislação aplicável, em especial                                                                                                    |                                                                                                    |                                                                                    |                                                                                                    |                                                                                                    |
| legislação aplicável, em especial<br>Data do Cadastro: 21/10/2014                                                                                                    |                                                                                                    |                                                                                    |                                                                                                    |                                                                                                    |

Após a seleção do aceite da declaração o usuário deve selecionar a opção "Enviar declaração", que enviará a declaração e um e-mail de confirmação para o email cadastrado na seção de contato da instituição.

Ações:

- Home: Retorna a página principal do sistema.
- Anterior: Retorna para a aba Imunidade. Ver Item 2.3.3 Aba Imunidade.
- Enviar declaração: Envia as informações da declaração.

#### 2.4. Declaração Detalhada

O usuário poderá visualizar maiores detalhes da declaração vigente selecionando a opção "Declaração Detalhada".

| Protocolo: 2014-000109/CM01<br>Vigência: 21/10/2014 à 31/12/2015<br>Data da Emissão: 20/10/2014<br>declaração foi alterada pela própria entidade no dia 20/10/2014 às 16:14.<br>e uma funcionalidade no Sistema de Declaração de Imunidades que emite um documento<br>TUIÇÃO<br>CNPJ:<br>Denominação:<br>Logradouro: RUA BELÉM DE SÃO FRANCISCO Número: | pròprio para esse fim                                                                                                    |
|----------------------------------------------------------------------------------------------------|----------------------------------------------------------------------------------------------------|
| Protocolo: 2014-000109/CM01<br>Vigência: 21/10/2014 à 31/12/2015<br>Data da Emissão: 20/10/2014<br>declaração foi alterada pela própria entidade no dia 20/10/2014 às 16:14.<br>• uma funcionalidade no Sistema de Declaração de Imunidades que emite um documento<br>TUIÇÃO<br>CNPJ:<br>Denominação:<br>Logradouro: RUA BELÉM DE SÃO FRANCISCO Número: | próprio para esse fim                                                                                                    |
| Vigência: 21/10/2014 à 31/12/2015<br>Data da Emissão: 20/10/2014<br>declaração foi alterada pela própria entidade no dia 20/10/2014 às 16:14.<br>• uma funcionalidade no Sistema de Declaração de Imunidades que emite um documento<br>TUIÇÃO<br>CNPJ:<br>Denominação:<br>Logradouro: RUA BELÉM DE SÃO FRANCISCO Número:                                | pròprio para esse fim                                                                                                    |
| Data da Emissão: 20/10/2014<br>declaração foi alterada pela própria entidade no dia 20/10/2014 às 16:14.<br>e uma funcionalidade no Sistema de Declaração de Imunidades que emite um documento<br>TUIÇÃO<br>CNPJ:<br>Denominação:<br>Logradouro: RUA BELÉM DE SÃO FRANCISCO<br>Número:                                                                  | pròprio para esse fim                                                                                                    |
| declaração foi alterada pela própria entidade no dia 20/10/2014 às 16:14.<br>e uma funcionalidade no Sistema de Declaração de Imunidades que emite um documento<br>TUIÇÃO<br>CNPJ:<br>Denominação:<br>Logradouro: RUA BELÉM DE SÃO FRANCISCO Número:                                                                                                    | próprio para esse fim                                                                                                    |
| e uma funcionalidade no Sistema de Declaração de Imunidades que emite um documento TTUIÇÃO CNPJ: Denominação: Logradouro: RUA BELÉM DE SÃO FRANCISCO Número:                                                                                                    | pròprio para esse fim                                                                                                    |
| ITUIÇÃO<br>CNPJ:<br>Denominação:<br>Logradouro: RUA BELÉM DE SÃO FRANCISCO Número:                                                                                                    |                                                                                                    |
| CNPJ:<br>Denominação:<br>Logradouro: RUA BELÉM DE SÃO FRANCISCO Número:                                                                                                    |                                                                                                    |
| CNPJ:<br>Denominação:<br>Logradouro: RUA BELÉM DE SÃO FRANCISCO Número:                                                                                                    |                                                                                                    |
| Denominação:<br>Logradouro: RUA BELÉM DE SÃO FRANCISCO Número:                                                                                                    |                                                                                                    |
| Logradouro: RUA BELEM DE SAO FRANCISCO Número:                                                                                                    |                                                                                                    |
|                                                                                                    |                                                                                                    |
| Complemento: Bairro: Vila Paranagua CE                                                                                                    | P: 03807-310                                                                                                    |
| Cidade: SAO PAULO UF: SP                                                                                                    |                                                                                                    |
| TATO                                                                                                    |                                                                                                    |
| Nome: TESTE                                                                                                    |                                                                                                    |
| Logradouro: TESTE Número: 12                                                                                                    |                                                                                                    |
| Complemento: Bairro: TESTE CEP: 1111                                                                                                    | 1-111                                                                                                    |
| E-mail:                                                                                                    |                                                                                                    |
| Telefone 1: (11) 11111-1111 Telefone 2:                                                                                                    |                                                                                                    |
|                                                                                                    |                                                                                                    |
| DS SOBRE ATTVIDADE                                                                                                    |                                                                                                    |
| Enquadramento: 1.A - MUNICÍPIO DE SÃO PAULO                                                                                                    |                                                                                                    |
| IDADE                                                                                                    |                                                                                                    |
|                                                                                                    |                                                                                                    |
| jos de serviços de Imunidade:<br>- EXECUÇÃO, POR ADMINISTRAÇÃO, EMPREITADA OU SUBEMPREITADA, DE OBR<br>:LHANTES, E RESPECTIVOS SERVIÇOS AUXILIARES OU COMPLEMENTARES, INCI<br>ALAÇÃO E MONTAGEM DE PRODUTOS, PEÇAS E EQUIPAMENTOS QUE SE AGREG<br>DUZIDAS PELO PRESTADOR DE SERVIÇOS FORA DO LOCAL DA PRESTAÇÃO DOS                                     | AS DE CONSTRUÇÃO CIVIL, ELÉTRICA E DE OUTRAS OBRAS<br>USIVE TERRAPLANAGEM, PAVIMENTAÇÃO, CONCRETAGEM E A<br>UEM AO IMÓVEL (EXCETO O FORNECIMENTO DE MERCADORIAS<br>SERVIÇOS, QUE FICA SUJEITO AO ICMS). |
| stro de Imóveis Imunes (SQL's):                                                                                                    |                                                                                                    |
|                                                                                                    |                                                                                                    |

Tela de detalhamento da declaração

O usuário tem a opção de voltar à tela anterior ou imprimir a declaração detalhada.

Ações:

- Voltar: Retorna anterior do sistema.
- Imprimir: Imprime as informações da declaração

#### 2.5. Encerrar a Declaração Vigente

Caso exista uma declaração vigente e o contribuinte opte por encerrá-la, o usuário deve selecionar a opção "Encerrar a Declaração Vigente". O sistema apresentará a tela para o preenchimento do motivo para o encerramento da declaração.

#### SISTEMA DE DECLARAÇÃO DE IMUNIDADES

| Protocolo:                             | s)<br>2014-000109/CM01 |  |  |  |  |
|----------------------------------------|------------------------|--|--|--|--|
| Data de Encerramento:                  | 21/10/2014             |  |  |  |  |
| * Informe o Motivo de<br>Encerramento: |                        |  |  |  |  |

Tela de encerramento da declaração

O usuário preenche o campo obrigatório e seleciona a opção "OK". O sistema notifica o usuário de que a declaração foi encerrada com sucesso.

Ações:

- Voltar: Retorna anterior do sistema.
- Limpar: Apaga as informações preenchidas anteriormente.
- OK: Confirma as informações preenchidas.

#### Outras observações

 Caso a entidade tenha uma declaração vigente com efeito provisório a ser renovada, e deseje encerrá-la, o encerramento antes da renovação resultará em suspensão da imunidade a partir de 1º de janeiro do exercício em que a declaração poderia ser renovada.

Logo, se não desejar que a imunidade seja suspensa no período mencionado deverá primeiro proceder a renovação para após a encerrar.

 Caso a entidade tenha uma declaração vigente com efeito provisório a ser renovada, mas deseje preencher uma nova declaração ao renová-la, o não encerramento da declaração a ser renovada resultará em sua expiração em 30 de dezembro, com a suspensão da imunidade retroativa a 1º de janeiro do mencionado exercício, ainda que tenha efetivado o preenchimento de uma nova.

Assim, se desejar preencher uma nova declaração é recomendado providenciar o encerramento da declaração pendente de renovação.

#### 2.6. Retificar a Declaração Vigente

O usuário tem a possibilidade de retificar sua declaração de imunidades caso ela ainda esteja vigente. O usuário deve acionar o botão "Retificar a declaração vigente". Ao acionar a funcionalidade de retificação da declaração, o sistema direcionará o contribuinte para a alteração da declaração de imunidade.

Obs: Atenção, a retificação da declaração, em nenhuma hipótese, substitui a necessidade de renovação para a estabilização dos efeitos. Ex. Caso a entidade tenha emitido a declaração em 03/06/2015 e necessite retificá-la no exercício subsequente (01/01/2016 a 31/12/2016), deve, primeiramente, realizar o procedimento de renovação da declaração para após realizar a retificação, sob pena de expiração da declaração não renovada mais retificada.

pág. 17 SISTEMA DE DECLARAÇÃO DE IMUNIDADES

| ENTIDADE                       |                                           |                                                                                  |          |
|--------------------------------|-------------------------------------------|----------------------------------------------------------------------------------|----------|
| CNPJ-Raiz:                     |                                           |                                                                                  |          |
| Denominação:                   |                                           |                                                                                  |          |
| Logradouro: RUA BELÉM          | I DE SÃO FRANCISCO                        | Número:                                                                          |          |
| Complemento:                   | Bairro: VILA PARANAGUÁ                    |                                                                                  |          |
| Cidade: SÃO PAULO              | UF: SP                                    | CEP: 3807310                                                                     |          |
| Início da Vigência: 21/10/2014 | IFIO DE SÃO FAULO                         |                                                                                  |          |
| Enguadramento: 1.A - MUNIC     | ÍPIO DE SÃO PAULO                         |                                                                                  |          |
| Início da Vigência: 21/10/2014 |                                           |                                                                                  |          |
| Protocolo: 2014-000109         | NCM01                                     |                                                                                  |          |
| Situação: RETIFICAD/           | A                                         |                                                                                  |          |
| AÇÕES POSSÍVEIS                |                                           |                                                                                  |          |
| DECLARAÇÕES ANTERIORES         | Encerrar a<br>Retificar a<br>Imunidade na | a declaração vigente ()<br>a declaração vigente ()<br>Transferência do Imóvel () |          |
|                                |                                           |                                                                                  |          |
| PROTOCOLO                      | CÓD. DECLARAÇÃO                           | INÍCIO VIGÊNCIA                                                                  | SITUAÇÃO |

Tela Principal – Com declaração vigente.

## 2.6.1. Aba Entidade - Retificação

O usuário altera ou não os dados, sem deixar campos obrigatórios sem preencher e clica na opção "Próxima" para continuar com a retificação do formulário.

| ENTIFICAÇÃO                                                                                        |                                   |                  |               |                     |   |
|----------------------------------------------------------------------------------------------------|-----------------------------------|------------------|---------------|---------------------|---|
| CNPJ:                                                                                              |                                   |                  |               |                     |   |
| Denominação:                                                                                       |                                   |                  | ******        |                     |   |
| DEREÇO                                                                                             | 0                                 |                  |               |                     |   |
| Logradouro:                                                                                        | RUA DOZE DE OUTUBR                | 0                |               |                     |   |
| Número:                                                                                            | Compleme                          | ento: Bai        | то: LAPA      |                     |   |
| Cidadau                                                                                            |                                   |                  |               |                     |   |
| ONTATO                                                                                             | SAO PAULO                         | UF: SP           | CEP: 50730-00 |                     |   |
| Campo(s) Obrigatório(<br>* Nome:<br>* Email:                                                       | sao PAULO                         | UF: SP           | CEP: 50730-00 |                     |   |
| Cidade:<br>INTATO<br>Campo(s) Obrigatório(<br>* Nome:<br>* Email:<br>* Logradouro:                 | sAO PAULO<br>s)<br>Teste<br>Teste | UF: SP           | CEP: 50730-00 | * Número:           | 1 |
| Cidade:<br>INTATO<br>Campo(s) Obrigatório(<br>* Nome:<br>* Email:<br>* Logradouro:<br>Complemento: | sao PAULO<br>s)<br>Teste<br>Teste | UF: SP<br>• Bair | CEP: 50730-00 | * Número:<br>* CEP: | 1 |

Aba Instituição do formulário de retificação da declaração

pág. 18

## 2.6.2. Aba Atividade - Retificação

O usuário altera ou não os dados, preenchendo os campos obrigatórios e clica a opção "Próxima" para continuar com a retificação do formulário.

|                                                                                                    | Entidade                                                                                                    | Atividade                                                    | Imunidade                  | Confirm     | nação        |                                |
|----------------------------------------------------------------------------------------------------|----------------------------------------------------------------------------------------------------|--------------------------------------------------------------|----------------------------|-------------|--------------|--------------------------------|
| > Enquadr                                                                                                    | ramento Cumprime                                                                                                    | nto dos requisitos do arti                                   | go 14 do Código Tributário | Nacional De | monstrativo  | Informações                    |
| ATIVIDADE                                                                                                    |                                                                                                    |                                                              |                            |             |              |                                |
| ► ENQUADRAMENTO                                                                                                    |                                                                                                    |                                                              |                            |             |              |                                |
| <ul> <li>1. Imunidade Reciproca</li> <li>a. Município de São Pault</li> <li>b. Autarquias e Fundaçõe</li> <li>c. União</li> <li>d. Conselhos profissionaii</li> <li>e. Autarquias e Fundaçõe</li> <li>f. Estados, Distrito Federa</li> <li>g. Estado de São Paulo –</li> <li>h. Autarquias e Fundaçõe</li> <li>2. Templo de qualquer culto</li> <li>3. Partidos Políticos e suas fun</li> <li>4. Entidades sindicais de trabal</li> <li>5. Instituição de educação sem</li> <li>6. Instituição de assistência sociais</li> </ul> | o<br>es vinculadas ao Munio<br>s de caráter autárquici<br>es vinculadas à União<br>al ou demais Município<br>e próprio<br>es vinculadas a Estado<br>dações O<br>Inadores O<br>fins lucrativos O<br>cial sem fins lucrativos | cípio de São Paulo<br>o<br>Is<br>Is, Distrito Federal ou dem | ais Municípios             |             |              |                                |
| Outras Atividades                                                                                                    |                                                                                                    |                                                              |                            |             |              |                                |
|                                                                                                    |                                                                                                    |                                                              |                            |             |              |                                |
|                                                                                                    |                                                                                                    |                                                              |                            | Home Li     | impar Anteri | or Próxima – Ir para Imunidade |

Seção: Enquadramento da aba Atividade

O usuário, se necessário, pode alterar as respostas. Selecionando a opção "Próxima – Ir para Cumprimento dos requisitos do art. 14, CTN", o sistema o redireciona para a próxima tela do formulário.

|                                                      | Entidade Ativida                | ade Imunidad                  | e Confirmaçã                 | io                                       |
|------------------------------------------------------|---------------------------------|-------------------------------|------------------------------|------------------------------------------|
| Enquadramento                                        | Cumprimento dos requisito       | os do artigo 14 do Código Tri | butário Nacional Demons      | trativo Informações                      |
| ATIVIDADE                                            |                                 |                               |                              |                                          |
| PERGUNTAS                                            |                                 |                               |                              |                                          |
| (*) Campo(s) Obrigatório(s)                          |                                 |                               |                              |                                          |
| * A entidade possui finalidade lucrat<br>○ Sim ○ Não | iiva? 🛈                         |                               |                              |                                          |
| * A entidade distribui qualquer parce<br>○ Sim ○ Não | ela de seu patrimônio ou de sua | as rendas, a qualquer título? | 0                            |                                          |
| * A entidade aplica integralmente, no<br>○ Sim ○ Não | o Brasil, os seus recursos na m | anutenção dos seus objetiv    | os institucionais? 🕖         |                                          |
| * A entidade mantém escrituração de<br>○ Sim ○ Não   | e suas receitas e despesas em   | livros revestidos de formalio | lades capazes de assegura    | ar sua exatidão? 🕖                       |
|                                                      |                                 |                               |                              |                                          |
|                                                      |                                 | Home Limpar                   | Anterior – Voltar para Enqua | dramento Próxima - Ir para Demonstrativo |
|                                                      | Entre em contato                | 🖾 Página inicial 🏠            | Ajuda 🗉                      |                                          |

Seção: Cumprimento dos requisitos do art. 14, CTN da aba Atividades

Como na sessão anterior o usuário altera ou não as respostas, selecionando a opção "Próxima – Ir para Demonstrativo" para continuar com a retificação do formulário.

<u>pág. 19</u>\_\_\_\_

|                                                                       | Entidade         | Atividade                 | Imunidade                 | Confirmação                     |                               |
|-----------------------------------------------------------------------|------------------|---------------------------|---------------------------|---------------------------------|-------------------------------|
| Enquadramento                                                         | Cumprimento d    | os requisitos do artigo 1 | 4 do Código Tributário Na | cional 🕻 Demonstrativo          | Informações                   |
| EMONSTRATIVO DE SUPERÁV                                               | /IT OU DÉFICIT   | 0                         |                           |                                 |                               |
| RECEITAS                                                              |                  |                           |                           |                                 |                               |
| * ) Campo(s) Obrigatório(s)                                           |                  |                           |                           |                                 |                               |
| * Receita bruta de serviços:                                          | R\$ 0,00         |                           |                           |                                 |                               |
| * Receita Obtida Através de<br>Convênios com entes<br>Governamentais: | R\$ 0,00         |                           |                           |                                 |                               |
| * Receitas com doações :                                              | R\$ 0,00         |                           |                           |                                 |                               |
| *Valor recebido de associados :                                       | R\$ 0,00         |                           |                           |                                 |                               |
| * Valor recebido a título de<br>aluguel:                              | R\$ 0,00         |                           |                           |                                 |                               |
| * Rendimentos financeiros :                                           | R\$ 0,00         |                           |                           |                                 |                               |
| * Rendimentos com gratuidades :                                       | R\$ 0,00         |                           |                           |                                 |                               |
| * Outras receitas :                                                   | R\$ 0,00         |                           |                           |                                 |                               |
| DESPESAS *) Campo(s) Obrigatório(s)                                   |                  |                           |                           |                                 |                               |
| *Valores pagos a título de aluguel:                                   | R\$ 0,00         |                           |                           |                                 |                               |
| Despesas com serviços tomados<br>de terceiros:                        | R\$ 0,00         |                           |                           |                                 |                               |
| * Gastos com benfeitorias em<br>imóvel de terceiros:                  | R\$ 0,00         |                           |                           |                                 |                               |
| * Despesas administrativas :                                          | R\$ 0,00         |                           |                           |                                 |                               |
| * Despesas com pessoal :                                              | R\$ 0,00         |                           |                           |                                 |                               |
| * Despesas com gratuidades :                                          | R\$ 0,00         |                           |                           |                                 |                               |
| *Outras despesas :                                                    | R\$ 0,00         |                           |                           |                                 |                               |
| * Os cargos da diretoria da entidado<br>O Sim O Não                   | e são remunerado | s?                        |                           |                                 |                               |
|                                                                       |                  |                           |                           |                                 |                               |
|                                                                       |                  | Home                      | Limpar Anterior - Voltar  | r para Cumprimento dos Requisit | os Próxima - Ir para Informac |

Seção: Demonstrativo da aba Atividades

Também na sessão Demonstrativo o usuário altera ou não as respostas, e clica na opção "Próxima – Ir para Informações" para continuar com a retificação do formulário.

<u>pág. 20</u>

|                                                                                 | Entidade                                          | Atividade                                  | Imunidade                    | Confirmação                |                                    |
|---------------------------------------------------------------------------------|---------------------------------------------------|--------------------------------------------|------------------------------|----------------------------|------------------------------------|
| Enquadrame                                                                      | ento Cumprimento do                               | os requisitos do artigo 1                  | 4 do Código Tributário Nacio | onal Demonstrativo         | > Informações                      |
| TIVIDADE                                                                        |                                                   |                                            |                              |                            |                                    |
| INFORMAÇÕES                                                                     |                                                   |                                            |                              |                            |                                    |
| * ) Campo(s) Obrigatório(s)                                                     |                                                   |                                            |                              |                            |                                    |
| * Houve alienação de imóvel no<br>◯ Sim ◯ Não                                   | último exercício? 🕖                               |                                            |                              |                            |                                    |
| * Houve aquisição de imóvel no<br>○ Sim ○ Não                                   | último exercício? 🕖                               |                                            |                              |                            |                                    |
| * Há serviço tomado e/ou produ<br>tenha em seu quadro societário<br>○ Sim ○ Não | to adquirido pela entid<br>qualquer integrante da | ade que seja fornecido<br>i instituição? 🕖 | o por pessoa física que seja | integrante da instituiç    | ão; ou por pessoa jurídica que     |
| * A entidade presta serviços div<br>○ Sim ○ Não                                 | ersos de suas finalida                            | des essenciais? 🕖                          |                              |                            |                                    |
|                                                                                 |                                                   |                                            |                              |                            |                                    |
|                                                                                 |                                                   |                                            | Home Limpar An               | terior - Voltar para Demor | strativo Próxima - Ir para Imunida |
|                                                                                 | En                                                | tre em contato 🖂                           | Página inicial 🏠 Ajuda 🗄     | 3                          |                                    |
| io: Informações da aba At                                                       | ividades                                          |                                            |                              |                            |                                    |

#### 2.6.3. Aba Imunidade - Retificação

Na aba Imunidade o usuário altera ou não a seleção dos Serviços ou Imóveis, e aciona a opção "Próxima" para continuar com a retificação do formulário.

| MUNIDADE                                                                                                    |                                                                                                    |                                                                                                    |                                                                                                    |                                                                                                    |                                                        |
|----------------------------------------------------------------------------------------------------|----------------------------------------------------------------------------------------------------|----------------------------------------------------------------------------------------------------|----------------------------------------------------------------------------------------------------|----------------------------------------------------------------------------------------------------|--------------------------------------------------------|
| Abaixo encontram-se os co                                                                                                    | odigos de servico relativos ao IS                                                                                                    | S e imóveis vinculados a                                                                                                    | entidade no Município de S                                                                                   | ão Paulo. Caso existam outros códi                                                                                 | gos de servicos que a en                               |
| deseje incluir ou outros im                                                                                                    | oveis do patrimônio da entidade                                                                                                    | que não constam na lista<br>8 horas                                                                                                    | abaixo, favor proceder a a                                                                                   | ualização cadastral na Praça de Ate                                                                                | endimento localizada no                                |
| to Annangabau, 200, de s                                                                                                    | egunua a sexta-teira, uas o as in                                                                                                    | o noras.                                                                                                    |                                                                                                    |                                                                                                    |                                                        |
| SELECIONE OS CODIG                                                                                                    | OS DE SERVIÇO QUE CONSIL                                                                                                    | DEREIMUNE                                                                                                    |                                                                                                    |                                                                                                    | 0                                                      |
|                                                                                                    |                                                                                                    |                                                                                                    |                                                                                                    |                                                                                                    |                                                        |
| ✓ 1023 - Execução por                                                                                                    | administração, empreitada ou si                                                                                                    | ubempreitada, de obras (                                                                                                    | de construção civil, elétrica                                                                                | e de outras obras semelhantes, e re                                                                                | spectivos servicos                                     |
| 1023 - Execução, por<br>auxiliares ou complemen                                                                                                    | administração, empreitada ou si<br>ares, inclusive terraplanagem, p                                                                                                    | ubempreitada, de obras o<br>avimentação, concretago                                                                                         | de construção civil, elétrica<br>em e a instalação e montag                                                  | e de outras obras semelhantes, e re<br>em de produtos, peças e equipamen                                           | spectivos serviços<br>itos que se agreguem ao          |
| <ul> <li>1023 - Execução, por<br/>auxiliares ou complemen<br/>imóvel (exceto o fornecin<br/>1520 - Engenharia a;</li> </ul>                                                       | administração, empreitada ou si<br>ares, inclusive terraplanagem, p<br>iento de mercadorias produzidas<br>ronomia arquitetura, urbanismo                                                                                | ubempreitada, de obras o<br>avimentação, concretago<br>s pelo prestador de serviç<br>o e congêneres                                         | de construção civil, elétrica<br>em e a instalação e montag<br>cos fora do local da prestaç                  | e de outras obras semelhantes, e re<br>em de produtos, peças e equipamen<br>io dos serviços, que fica sujeito ao l | spectivos serviços<br>itos que se agreguem ao<br>CMS). |
| <ul> <li>1023 - Execução, por<br/>auxiliares ou complemen<br/>imóvel (exceto o fornecin</li> <li>1520 - Engenharia, ag</li> </ul>                                                 | administração, empreitada ou si<br>ares, inclusive terraplanagem, p<br>ento de mercadorias produzidas<br>gronomia, arquitetura, urbanismo                                                                               | ubempreitada, de obras o<br>avimentação, concretage<br>s pelo prestador de serviç<br>o e congêneres.                                        | de construção civil, elétrica<br>em e a instalação e montag<br>ços fora do local da prestaç                  | e de outras obras semelhantes, e re<br>em de produtos, peças e equipamer<br>io dos serviços, que fica sujeito ao l | spectivos serviços<br>itos que se agreguem ao<br>CMS). |
| <ul> <li>1023 - Execução, por<br/>auxiliares ou complemen<br/>imóvel (exceto o fornecin<br/>1520 - Engenharia, ar<br/>SELECIONE OS IMÓVE</li> </ul>                               | administração, empreitada ou si<br>iares, inclusive terraplanagem, p<br>iento de mercadorias produzidas<br>pronomia, arquitetura, urbanismo<br>IS QUE PERTENÇAM AO SEU                                                  | ubempreitada, de obras o<br>avimentação, concretage<br>s pelo prestador de serviç<br>o e congêneres.<br>PATRIMÔNIO                          | de construção civil, elétrica<br>em e a instalação e montag<br>ços fora do local da prestaç                  | e de outras obras semelhantes, e re<br>em de produtos, peças e equipamer<br>io dos serviços, que fica sujeito ao l | spectivos serviços<br>itos que se agreguem ao<br>CMS). |
| 1023 - Execução, por<br>auxiliares ou complemen<br>imóvel (exceto o fornecin<br>1520 - Engenharia, at<br>SELECIONE OS IMÓVE<br>*) Campo(s) Obrigatóri                             | administração, empreitada ou si<br>tares, inclusive terraplanagem, p<br>tento de mercadorias produzidas<br>pronomia, arquitetura, urbanismo<br><b>IS QUE PERTENÇAM AO SEU</b>                                           | ubempreitada, de obras d<br>avimentação, concretage<br>s pelo prestador de serviç<br>e e congêneres.<br>PATRIMÔNIO                          | de construção civil, elétrica<br>em e a instalação e montag<br>ços fora do local da prestaç                  | e de outras obras semelhantes, e re<br>em de produtos, peças e equipamer<br>io dos serviços, que fica sujeito ao l | spectivos serviços<br>itos que se agreguem ao<br>CMS). |
| 1023 - Execução, por<br>auxiliares ou complemen<br>imóvel (exceto o fornecin<br>1520 - Engenharia, a<br>SELECIONE OS IMÓVE<br>(* ) Campo(s) Obrigatóri                            | administração, empreitada ou si<br>iares, inclusive terraplanagem, p<br>iento de mercadorias produzidas<br>pronomia, arquitetura, urbanismo<br>IS QUE PERTENÇAM AO SEU<br>D(S)                                          | ubempreitada, de obras (<br>avimentação, concretage<br>s pelo prestador de serviç<br>e congêneres.<br>PATRIMÔNIO                            | de construção civil, elétrica<br>em e a instalação e montag<br>cos fora do local da prestaç                  | e de outras obras semelhantes, e re<br>em de produtos, peças e equipamer<br>io dos serviços, que fica sujeito ao l | spectivos serviços<br>itos que se agreguem ao<br>CMS). |
| 1023 - Execução, por<br>auxiliares ou complemen<br>imóvel (exceto o fornecin<br>1520 - Engenharia, a<br>SELECIONE OS IMÓVE<br>(* ) Campo(s) Obrigatóri<br>Lembre-se de que tais i | administração, empreitada ou si<br>iares, inclusive terraplanagem, p<br>iento de mercadorias produzidas<br>ronomia, arquitetura, urbanismo<br><b>IS QUE PERTENÇAM AO SEU</b><br>D(S)<br>móveis estarão sujeitos à fisca | ubempreitada, de obras (<br>avimentação, concretage<br>s pelo prestador de serviç<br>e congêneres.<br>PATRIMÔNIO<br>alização após o envio d | de construção civil, elétrica<br>em e a instalação e montag<br>os fora do local da prestaç<br>a declaração,  | e de outras obras semelhantes, e re<br>em de produtos, peças e equipamer<br>io dos serviços, que fica sujeito ao l | spectivos serviços<br>itos que se agreguem ao<br>CMS). |
| 1023 - Execução, por<br>auxiliares ou complemen<br>imóvel (exceto o fornecin<br>1520 - Engenharia, a<br>SELECIONE OS IMÓVE<br>(* ) Campo(s) Obrigatóri<br>Lembre-se de que tais i | administração, empreitada ou si<br>iares, inclusive terraplanagem, p<br>iento de mercadorias produzidas<br>ronomia, arquitetura, urbanismo<br><b>IS QUE PERTENÇAM AO SEU</b><br>D(S)<br>móveis estarão sujeitos à fisca | ubempreitada, de obras (<br>avimentação, concretage<br>s pelo prestador de serviç<br>e congêneres.<br>PATRIMÔNIO<br>alização após o envio d | de construção civil, elétrica<br>em e a instalação e montag<br>cos fora do local da prestaç<br>a declaração. | e de outras obras semelhantes, e re<br>em de produtos, peças e equipamer<br>io dos serviços, que fica sujeito ao l | spectivos serviços<br>itos que se agreguem ao<br>CMS). |

Aba Confirmação - Retificação

2.6.4.

Na aba Confirmação, todos os dados das abas anteriores são exibidos e deverão ser confirmados pela entidade. Para poder enviar a Declaração de Imunidade retificada, o campo de declaração de responsabilidade deverá ser marcado.

Poderá haver dois resultados:

- A declaração é processada normalmente: nesse caso, a vigência da declaração de imunidade tributária começa a valer a partir do dia seguinte ao da emissão da Declaração de Imunidade;
- A declaração é bloqueada: nesse caso, o SDI identificou que a entidade não faz jus à imunidade e bloqueou a declaração.

Caso o usuário ainda acredite que atende aos requisitos de imunidade, poderá solicitar o desbloqueio da declaração de forma remota pelo Portal SP156, utilizando o link: sp156.prefeitura.sp.gov.br/portal/servicos

- Nas abas superiores, localize e clique sobre "Serviços online";
- Nas abas da esquerda, localize e clique em "Finanças";
- Serão listados todos os serviços disponíveis;
- Clique sobre "Imunidades, isenções e demais benefícios fiscais";

- Escolha "Imunidades, isenções e demais benefícios fiscais – Desbloquear o Sistema de Declaração de Imunidade (SDI).

Será necessário anexar a declaração não aceita.

#### Sistema de Declaração de Imunidades – SDI Versão do Manual: 1.7 Entidade Imunidade Ativid Confirmação CONFIRMAÇÃO ▶ INSTITUIÇÃO ▶ CONTATO CNPJ-Raiz: Nome: TESTE Denominação: Logradouro: TESTE Logradouro: RUA BELÉM DE SÃO FRANCISCO Número: 12 Complemento: Número: Complemento: Bairro: TESTE CEP: 11111-111 Bairro: VILA PARANAGUÁ CEP: 38073-10 E-mail: Cidade: SÃO PAULO UF: SP Telefone 1: (11) 11111-1111 Telefone 2: ► DADOS SOBRE ATIVIDADE Enquadramento: 3 - PARTÍDOS POLÍTICOS E SUAS FUNDAÇÕES Arquivo da Certidão de Breve Relato (CBRES): Clique aqui para visualizar o arquivo ▶ IMUNIDADE Códigos de serviços de Imunidade: 1023 - EXECUÇÃO, POR ADMINISTRAÇÃO, EMPREITADA OU SUBEMPREITADA, DE OBRAS DE CONSTRUÇÃO CIVIL, ELÉTRICA E DE OUTRAS OBRAS SEMELHANTES, E RESPECTIVOS SERVIÇOS AUXILIARES OU COMPLEMENTARES, INCLUSIVE TERRAPLANAGEM, PAVIMENTAÇÃO, CONCRETAGEM E A INSTALAÇÃO E MONTAGEM DE PRODUTOS, PEÇAS E EQUIPAMENTOS QUE SE AGREGUEM AO IMÓVEL (EXCETO O FORNECIMENTO DE MERCADORIAS PRODUZIDAS PELO PRESTADOR DE SERVIÇOS FORA DO LOCAL DA PRESTAÇÃO DOS SERVIÇOS, QUE FICA SUJEITO AO ICMS). Cadastro de Imóveis Imunes (SQL's): 112.785.0054-4 - R. JOSE LEAL FONTOURA, 99999 ▶ REQUISITOS E INFORMAÇÕES A entidade possui finalidade lucrativa? Não A entidade distribui qualquer parcela de seu patrimônio ou de suas rendas, a qualquer título? A entidade aplica integralmente, no Brasil, os seus recursos na manutenção dos seus objetivos institucionais? A entidade mantém escrituração de suas receitas e despesas em livros revestidos de formalidades capazes de assegurar sua exatidão? Houve alienação de imóvel no último exercício? Houve aquisição de imóvel no último exercício? Há serviço tomado e/ou produto adquirido pela entidade que seja fornecido por pessoa física que seja integrante da instituição; ou por pessoa jurídica que tenha em seu quadro societário qualquer integrante da instituição? Não A entidade presta serviços diversos de suas finalidades essenciais? ► DEMONSTRATIVO Todas estas informações são relativas ao último exercício contábil encerrado Receita bruta de serviços R\$ 0,00 Receita Obtida Através de Convênios com entes Governamentais R\$ 0,00 Receitas com doações R\$ 0,00 Valor recebido de associados R\$ 0,00 Valor recebido a título de aluquel R\$ 0.00 Rendimentos financeiros R\$ 0.00 Rendimentos com gratuidades R\$ 0.00 Outras receitas R\$ 0,00 Valores pagos a título de aluguel R\$ 0,00 R\$ 0,00 Despesas com serviços tomados de terceiros Gastos com benfeitorias em imóvel de terceiros R\$ 0,00 Despesas administrativas R\$ 0.00 Desnesas com nessoal R\$ 0.00 Despesas com gratuidades R\$ 0.00 Outras despesas R\$ 0,00 Os cargos da diretoria da entidade são remunerados? Não Declaro para todos os fins, sob as penas da lei, que as informações aqui prestadas são verdadeiras e que tenho conhecimento das penalidades previstas na legislação aplicável, em especial o artigo 299 do Código Penal e artigos 1º e 2º da lei 8.137, de 27 de dezembro de 1990. Data do Cadastro: 21/10/2014

Aba Confirmação

Cadastrado por:

Home Anterior Enviar declaração

Após a seleção do aceite da declaração o usuário deve selecionar a opção "Enviar declaração", que enviará a declaração e um e-mail de confirmação para o email cadastrado na seção de contado da instituição.

#### 2.7. Renovar a Declaração Vigente

A vigência de uma "*Nova Declaração*" perdura até o último dia do exercício seguinte ao do seu início de vigência. O contribuinte deve fazer a opção "*Renovar Declaração Vigente*", anualmente, no período entre 1º de janeiro até 30 de dezembro.

Essa funcionalidade, só está presente para quem já possui uma declaração formalizada em vigor e já está no exercício próprio para sua renovação.

Para renovar a declaração, o usuário deve acionar o botão "Renovar a Declaração Vigente". Ao acionar a funcionalidade de renovação da declaração, o sistema direcionará o contribuinte para o formulário da declaração de imunidade.

| CNPJ-Raiz:                          |                                                        |                                                                                                    |  |
|-------------------------------------|--------------------------------------------------------|----------------------------------------------------------------------------------------------------|--|
| Denominação:                        |                                                        |                                                                                                    |  |
| Logradouro: RUA PAMPLONA            | Número:                                                |                                                                                                    |  |
| Complemento:                        | Bairro: JARDIM PAULIS                                  | A                                                                                                    |  |
| Cidade: SÃO PAULO                   | UF: SP                                                 | CEP: 1405002                                                                                          |  |
| Protocolo: 2014-000045/CP01         |                                                        |                                                                                                    |  |
| Enquadramento: 4 - ENTIDADES SINDIC | CAIS DE TRABALHADORES                                  |                                                                                                    |  |
| Protocolo: 2014-000045/CP01         |                                                        |                                                                                                    |  |
|                                     |                                                        |                                                                                                    |  |
| Situação: Prestes a Expirar         |                                                        |                                                                                                    |  |
| Situação: Prestes a Expirar         |                                                        |                                                                                                    |  |
| Situação: Prestes a Expirar         | Encerrar a                                             | declaração vigente                                                                                    |  |
| Situação: Prestes a Expirar         | Encerrar a<br>Retificar a                              | declaração vigente ()<br>declaração vigente ()                                                        |  |
| Situação: Prestes a Expirar         | Encerrar a<br>Retificar a<br>Renovar a                 | declaração vigente ()<br>declaração vigente ()<br>declaração vigente ()                               |  |
| Situação: Prestes a Expirar         | Encerrar a<br>Retificar a<br>Renovar a<br>Imunidade na | declaração vigente ()<br>declaração vigente ()<br>declaração vigente ()<br>fransferência do Imóvel () |  |

Tela Principal - Com declaração vigente.

#### 2.7.1. Aba Instituição - Renovação

O usuário altera ou não os dados, sem deixar campos obrigatórios sem preencher e aciona a opção "Próxima" para continuar com a renovação da declaração.

|      | -14        |
|------|------------|
| naa  | 1/1        |
| mig  | 2 <b>4</b> |
| pus. | <i>–</i> . |
|      |            |
|      |            |

| FICAÇÃO                                                                                     |                          |                     |                        |                     |                |
|---------------------------------------------------------------------------------------------|--------------------------|---------------------|------------------------|---------------------|----------------|
| CND                                                                                         |                          |                     |                        |                     |                |
| Denominação:                                                                                |                          |                     |                        |                     |                |
| 4                                                                                           |                          |                     |                        |                     |                |
| EÇO                                                                                         | 0                        |                     |                        |                     |                |
| Logradouro:                                                                                 | RUA DOZE DE OUTUBRO      |                     |                        |                     |                |
| Número                                                                                      | Complemento:             | Dairros             |                        |                     |                |
| indiffer of                                                                                 | Complemento.             | Bairro.             | LALA                   |                     |                |
| Cidade:                                                                                     | SÃO PAULO                | UF: SP              | CEP: 50730-00          |                     |                |
| Cidade:<br>TO<br>po(s) Obrigatório(<br>* Nome:                                              | são PAULO                | UF: SP              | CEP: 50730-00          |                     |                |
| Cidade:<br>TO<br>po(s) Obrigatório(<br>* Nome:<br>* Email:                                  | são PAULO                | UF: SP              | CEP: 50730-00          |                     |                |
| Cidade:<br>TO<br>po(s) Obrigatório(<br>* Nome:<br>* Email:<br>* Logradouro:                 | sÃo PAULO<br>s)<br>Teste | UF: SP              | CEP: 50730-00          | * Número:           | 1              |
| Cidade:<br>TO<br>po(s) Obrigatório(<br>* Nome:<br>* Email:<br>* Logradouro:<br>Complemento: | são PAULO<br>s)<br>Teste | UF: SP<br>* Bairro: | CEP: 50730-00<br>Teste | * Número:<br>* CEP: | 1<br>11111-111 |

Aba Instituição do formulário de renovação da declaração

#### 2.7.2. Aba Atividade - Renovação

O usuário altera ou não os dados, sem deixar campos obrigatórios sem preencher e a aciona a opção "Próxima" para continuar com a renovação da declaração.

|                                                                                                    | Entidade                                                                                                    | Atividade                                             | Imunidade                  | Con      | firmação   |             |                             |
|----------------------------------------------------------------------------------------------------|----------------------------------------------------------------------------------------------------|-------------------------------------------------------|----------------------------|----------|------------|-------------|-----------------------------|
| > Enquadra                                                                                                    | amento Cumprime                                                                                                    | nto dos requisitos do arti                            | go 14 do Código Tributário | Nacional | Demonstrat | tivo Inform | nações                      |
| ATIVIDADE                                                                                                    |                                                                                                    |                                                       |                            |          |            |             |                             |
| ENQUADRAMENTO                                                                                                    |                                                                                                    |                                                       |                            |          |            |             |                             |
| <ul> <li>1. Imunidade Reciproca</li> <li>a. Município de São Paulo</li> <li>b. Autarquias e Fundaçõe:</li> <li>c. União</li> <li>d. Conselhos profissionais</li> <li>e. Autarquias e Fundaçõe:</li> <li>f. Estados, Distrito Federa</li> <li>g. Estado de São Paulo –</li> <li>h. Autarquias e Fundaçõe:</li> <li>2. Templo de qualquer culto</li> <li>3. Partídos Políticos e suas funco</li> <li>4. Entidades sindicais de trabalt</li> <li>5. Instituição de educação sem</li> <li>6. Instituição de assistência soc</li> </ul> | s vinculadas ao Munic<br>s de caráter autárquico<br>s vinculadas à União<br>l ou demais Município<br>próprio<br>s vinculadas a Estado<br>dações O<br>hadores O<br>fins lucrativos O<br>ial sem fins lucrativos | típio de São Paulo<br>s<br>s, Distrito Federal ou dem | ais Municípios             |          |            |             |                             |
| Outras Atividades                                                                                                    |                                                                                                    |                                                       |                            |          |            |             |                             |
|                                                                                                    |                                                                                                    |                                                       |                            |          |            |             |                             |
|                                                                                                    |                                                                                                    |                                                       |                            | Home     | Limpar     | Anterior    | Próxima – Ir para Imunidade |

Seção: Enquadramento da aba Atividade

O usuário altera ou não as respostas, e clica na opção "Próxima – Ir para Cumprimento dos requisitos do artigo 14, CTN" para continuar com a renovação da declaração.

<u>pág. 25</u>

| Enquadran                                      | nento 🗲 Cumpriment        | o dos requisitos do a | rtigo 14 do Código Tril | outário Nacional     | Demonstrativo ]   | Informações                 |
|------------------------------------------------|---------------------------|-----------------------|-------------------------|----------------------|-------------------|-----------------------------|
| TIVIDADE                                       |                           |                       |                         |                      |                   |                             |
| PERGUNTAS                                      |                           |                       |                         |                      |                   |                             |
| * ) Campo(s) Obrigatório(s)                    |                           |                       |                         |                      |                   |                             |
| * A entidade possui finalidade<br>O Sim O Não  | lucrativa? 🛈              |                       |                         |                      |                   |                             |
| * A entidade distribui qualquer<br>◯ Sim ◯ Não | parcela de seu patrimô    | onio ou de suas rend  | as, a qualquer título?  | 0                    |                   |                             |
| * A entidade aplica integralme<br>Sim O Não    | nte, no Brasil, os seus r | ecursos na manuten    | ção dos seus objetivo   | os institucionais?   | 0                 |                             |
| * A entidade mantém escritura<br>O Sim O Não   | ção de suas receitas e o  | despesas em livros r  | evestidos de formalid   | ades capazes de a    | ssegurar sua exat | iidão? 🕖                    |
|                                                |                           |                       |                         |                      |                   |                             |
|                                                |                           |                       | Home Limpar             | Anterior – Voltar pa | ra Enquadramento  | Próxima - Ir para Demonstra |

Seção: Cumprimento dos requisitos do art. 14, CTN da aba Atividades

<u>pág. </u>26\_\_\_\_

| Enquadramento                                                         | Cumprimento d     | os requisitos do artigo | 14 do Código Tributário Na | acional | > Demonstrativo | Informações |
|-----------------------------------------------------------------------|-------------------|-------------------------|----------------------------|---------|-----------------|-------------|
|                                                                       |                   |                         |                            |         |                 |             |
| MONSTRATIVO DE SUPERÁV                                                | IT OU DÉFICIT     | 0                       |                            |         |                 |             |
| ECEITAS                                                               |                   |                         |                            |         |                 |             |
| ) Campo(s) Obrigatório(s)                                             |                   |                         |                            |         |                 |             |
| * Receita bruta de serviços:                                          | R\$ 0,00          |                         |                            |         |                 |             |
| * Receita Obtida Através de<br>Convênios com entes<br>Governamentais: | R\$ 0,00          |                         |                            |         |                 |             |
| *Receitas com doações :                                               | R\$ 0,00          |                         |                            |         |                 |             |
| *Valor recebido de associados :                                       | R\$ 0,00          |                         |                            |         |                 |             |
| * Valor recebido a título de<br>aluguel:                              | R\$ 0,00          |                         |                            |         |                 |             |
| * Rendimentos financeiros :                                           | R\$ 0,00          |                         |                            |         |                 |             |
| * Rendimentos com gratuidades :                                       | R\$ 0,00          |                         |                            |         |                 |             |
| * Outras receitas :                                                   | R\$ 0,00          |                         |                            |         |                 |             |
| ESPESAS                                                               |                   |                         |                            |         |                 |             |
| ) Campo(s) Obrigatório(s)                                             |                   |                         |                            |         |                 |             |
| Valores pagos a título de aluguel:                                    | R\$ 0,00          |                         |                            |         |                 |             |
| Despesas com serviços tomados<br>de terceiros:                        | R\$ 0,00          |                         |                            |         |                 |             |
| * Gastos com benfeitorias em<br>imóvel de terceiros:                  | R\$ 0,00          |                         |                            |         |                 |             |
| * Despesas administrativas :                                          | R\$ 0,00          |                         |                            |         |                 |             |
| * Despesas com pessoal :                                              | R\$ 0,00          |                         |                            |         |                 |             |
| *Despesas com gratuidades :                                           | R\$ 0,00          |                         |                            |         |                 |             |
| *Outras despesas :                                                    | R\$ 0,00          |                         |                            |         |                 |             |
| Os cargos da diretoria da entidado<br>Sim O Não                       | e são remunerados | s?                      |                            |         |                 |             |
|                                                                       |                   |                         |                            |         |                 |             |

Seção: Perguntas Gerais da aba Atividades

Neste item o usuário deverá informar os valores de receitas e despesas referentes ao último exercício contábil, e clica na opção "Próxima – Ir para Informações" para continuar com a renovação da declaração.

<u>pág. 27</u>

|                                                                                 | Entidade                                           | Atividade                                | Imunidade                  | Confirmação                   |                                   |
|---------------------------------------------------------------------------------|----------------------------------------------------|------------------------------------------|----------------------------|-------------------------------|-----------------------------------|
| Enquadrame                                                                      | ento Cumprimento do                                | s requisitos do artigo 1                 | 4 do Código Tributário Nac | cional Demonstrativo          | Informações                       |
| TIVIDADE                                                                        |                                                    |                                          |                            |                               |                                   |
| INFORMAÇÕES                                                                     |                                                    |                                          |                            |                               |                                   |
| * ) Campo(s) Obrigatório(s)                                                     |                                                    |                                          |                            |                               |                                   |
| * Houve alienação de imóvel no<br>O Sim O Não                                   | último exercício? 🛈                                |                                          |                            |                               |                                   |
| * Houve aquisição de imóvel no<br>○ Sim ○ Não                                   | último exercício? 🕖                                |                                          |                            |                               |                                   |
| ' Há serviço tomado e/ou produ<br>tenha em seu quadro societário<br>○ Sim ○ Não | to adquirido pela entidi<br>qualquer integrante da | ade que seja fornecido<br>instituição? 🕖 | por pessoa física que sej  | ja integrante da instituiçã   | o; ou por pessoa jurídica que     |
| * A entidade presta serviços div<br>Sim O Não                                   | ersos de suas finalidad                            | les essenciais? 🕖                        |                            |                               |                                   |
|                                                                                 |                                                    |                                          |                            |                               |                                   |
|                                                                                 |                                                    |                                          | Home Limpar /              | Anterior - Voltar para Demons | trativo Próxima - Ir para Imunida |
|                                                                                 |                                                    |                                          |                            |                               |                                   |

Seção: Informações da aba Atividades

Também na sessão Informações o usuário altera ou não as respostas, e clica na opção "Próxima – Ir para Imunidade" para continuar com a renovação da declaração.

#### 2.7.3. Aba Imunidade - Renovação

Na aba Imunidade o usuário altera ou não a seleção dos Serviços ou Imóveis, e clica na opção "Próxima" para continuar com a renovação da declaração.

| baixo encontram-se os (                                                                                                    | códigos de serviço relativos ao IS<br>nóveis do patrimônio da entidade                                                                                                    | S e imóveis vinculados a<br>que não constam na lista                                                                                          | entidade no Município de S<br>abaixo, favor proceder a al                                                                                | ão Paulo. Caso existam outros códio<br>tualização cadastral na Praca de Ate                                           | jos de serviços que a enti<br>ndimento localizada no Vi |
|----------------------------------------------------------------------------------------------------|----------------------------------------------------------------------------------------------------|----------------------------------------------------------------------------------------------------|----------------------------------------------------------------------------------------------------|----------------------------------------------------------------------------------------------------|---------------------------------------------------------|
| o Anhangabaú, 206, de                                                                                                    | segunda a sexta-feira, das 8 às 1                                                                                                    | 8 horas.                                                                                                    |                                                                                                    |                                                                                                    |                                                         |
| SELECIONE OS CÓDI                                                                                                    | GOS DE SERVIÇO QUE CONSI                                                                                                    | DERE IMUNE                                                                                                    |                                                                                                    |                                                                                                    | 0                                                       |
|                                                                                                    |                                                                                                    |                                                                                                    | NAMES OF TAXABLE AND A DESCRIPTION OF TAXABLE AND A DESCRIPTION OF TAXABLE AND A DESCRIPTION OF TAXABLE AND A D                          |                                                                                                    |                                                         |
|                                                                                                    |                                                                                                    |                                                                                                    |                                                                                                    |                                                                                                    |                                                         |
| 1023 - Execução, po                                                                                                    | or administração, empreitada ou s                                                                                                    | ubempreitada, de obras o                                                                                                    | le construção civil, elétrica                                                                                                    | e de outras obras semelhantes, e res                                                                                  | spectivos serviços                                      |
| 1023 - Execução, po<br>auxiliares ou compleme<br>imével (execte o ferrar)                                                                                                    | or administração, empreitada ou s<br>ntares, inclusive terraplanagem, p                                                                                                    | ubempreitada, de obras o<br>avimentação, concretage                                                                                           | le construção civil, elétrica<br>em e a instalação e montag                                                                              | e de outras obras semelhantes, e res<br>em de produtos, peças e equipament<br>so dos consistos que fica cuipita ao lá | spectivos serviços<br>tos que se agreguem ao            |
| <ul> <li>1023 - Execução, po<br/>auxiliares ou compleme<br/>imóvel (exceto o forneci</li> <li>1520 - Engenharia, a</li> </ul>                                                                                      | or administração, empreitada ou s<br>ntares, inclusive terraplanagem, p<br>imento de mercadorias produzida:<br>agronomia, arguitetura, urbanismo                                                                         | ubempreitada, de obras o<br>avimentação, concretage<br>o pelo prestador de serviç<br>o e congêneres.                                          | le construção civil, elétrica<br>em e a instalação e montag<br>os fora do local da prestaç                                               | e de outras obras semelhantes, e res<br>em de produtos, peças e equipament<br>ão dos serviços, que fica sujeito ao IG | spectivos serviços<br>tos que se agreguem ao<br>CMS).   |
| <ul> <li>1023 - Execução, po<br/>auxiliares ou compleme<br/>imóvel (exceto o forneci<br/>1520 - Engenharia, a</li> </ul>                                                                                           | or administração, empreitada ou s<br>ntares, inclusive terraplanagem, p<br>imento de mercadorias produzida<br>agronomia, arquitetura, urbanismo                                                                          | ubempreitada, de obras o<br>avimentação, concretage<br>s pelo prestador de serviç<br>o e congêneres.                                          | le construção civil, elètrica<br>em e a instalação e montag<br>os fora do local da prestação                                             | e de outras obras semelhantes, e res<br>em de produtos, peças e equipament<br>ão dos serviços, que fica sujeito ao IG | spectivos serviços<br>tos que se agreguem ao<br>CMS).   |
| <ul> <li>1023 - Execução, po<br/>auxiliares ou compleme<br/>imóvel (exceto o forneci<br/>1520 - Engenharia, a</li> <li>SELECIONE OS IMÓVI</li> </ul>                                                               | or administração, empreitada ou s<br>ntares, inclusive terraplanagem, p<br>imento de mercadorias produzida<br>agronomia, arquitetura, urbanismo<br>EIS QUE PERTENÇAM AO SEU                                              | ubempreitada, de obras o<br>avimentação, concretage<br>s pelo prestador de serviç<br>o e congêneres.<br>PATRIMÔNIO                            | le construção civil, elétrica<br>em e a instalação e montag<br>os fora do local da prestaçã                                              | e de outras obras semelhantes, e res<br>em de produtos, peças e equipamen<br>ão dos serviços, que fica sujeito ao IG  | spectivos serviços<br>tos que se agreguem ao<br>CMS).   |
| <ul> <li>1023 - Execução, po<br/>auxiliares ou compleme<br/>imóvel (exceto o forneci<br/>1520 - Engenharia, a</li> <li>SELECIONE OS IMÓV</li> </ul>                                                                | or administração, empreitada ou s<br>ntares, inclusive terraplanagem, p<br>mento de mercadorias produzida<br>agronomia, arquitetura, urbanismo<br>EIS QUE PERTENÇAM AO SEU                                               | ubempreitada, de obras o<br>avimentação, concretage<br>s pelo prestador de serviç<br>o e congêneres.<br>PATRIMÔNIO                            | le construção civil, elêtrica<br>m e a instalação e montag<br>cos fora do local da prestaçi                                              | e de outras obras semelhantes, e res<br>em de produtos, peças e equipamen<br>ão dos serviços, que fica sujeito ao IG  | spectivos serviços<br>tos que se agreguem ao<br>CMS).   |
| <ul> <li>1023 - Execução, po<br/>auxiliares ou compleme<br/>imóvel (exceto o forneci<br/>1520 - Engenharia, a</li> <li>SELECIONE OS IMÓV</li> <li>*) Campo(s) Obrigatón</li> </ul>                                 | or administração, empreitada ou s<br>ntares, inclusive terraplanagem, p<br>mento de mercadorias produzida<br>agronomia, arquitetura, urbanismo<br>EIS QUE PERTENÇAM AO SEU<br>rio(s)                                     | ubempreitada, de obras o<br>avimentação, concretage<br>s pelo prestador de serviç<br>o e congêneres.<br>PATRIMÔNIO                            | le construção civil, elêtrica<br>im e a instalação e montag<br>sos fora do local da prestaçi                                             | e de outras obras semelhantes, e res<br>em de produtos, peças e equipament<br>ão dos serviços, que fica sujeito ao IG | spectivos serviços<br>tos que se agreguem ao<br>CMS).   |
| <ul> <li>1023 - Execução, po<br/>auxiliares ou compleme<br/>imóvel (exceto o forneci<br/>1520 - Engenharia, a</li> <li>SELECIONE OS IMÓV</li> <li>* ) Campo(s) Obrigatón</li> <li>Lembre-se de que tais</li> </ul> | or administração, empreitada ou s<br>ntares, inclusive terraplanagem, p<br>imento de mercadorias produzida<br>agronomia, arquitetura, urbanismo<br>EIS QUE PERTENÇAM AO SEU<br>rio(s)<br>imóveis estarão sujeitos à fisc | ubempreitada, de obras o<br>avimentação, concretage<br>s pelo prestador de serviç<br>o e congêneres.<br>PATRIMÔNIO<br>alização após o envio d | le construção civil, elétrica<br>m e a instalação e montag<br>os fora do local da prestaçi<br>a declaração.                              | e de outras obras semelhantes, e res<br>em de produtos, peças e equipament<br>ão dos serviços, que fica sujeito ao ló | spectivos serviços<br>tos que se agreguem ao<br>CMS).   |
| <ul> <li>1023 - Execução, po<br/>auxiliares ou compleme<br/>imóvel (exceto o forneci<br/>1520 - Engenharia, a</li> <li>SELECIONE OS IMÓV</li> <li>* ) Campo(s) Obrigatón</li> <li>Lembre-se de que tais</li> </ul> | or administração, empreitada ou s<br>ntares, inclusive terraplanagem, p<br>mento de mercadorias produzida<br>agronomia, arquitetura, urbanismo<br>EIS QUE PERTENÇAM AO SEU<br>rio(s)<br>imóveis estarão sujeitos à fisc  | ubempreitada, de obras o<br>avimentação, concretage<br>s pelo prestador de serviç<br>o e congêneres.<br>PATRIMÔNIO<br>alização após o envio d | le construção civil, elétrica<br>im e a instalação e montag<br>sos fora do local da prestaç<br>fora do local da prestaç<br>a declaração. | e de outras obras semelhantes, e res<br>em de produtos, peças e equipament<br>ão dos serviços, que fica sujeito ao IG | spectivos serviços<br>tos que se agreguem ao<br>CMS).   |

Aba Imunidade

#### 2.7.4. Aba Confirmação - Renovação

Na aba Confirmação, todos os dados das abas anteriores são exibidos e deverão ser confirmados pela entidade. Para poder enviar a Declaração de Imunidade renovada, o campo de declaração de responsabilidade deverá ser marcado.

Poderá haver dois resultados:

- A declaração é processada normalmente: nesse caso, os efeitos da imunidade tributária começam a valer a partir do dia seguinte ao da emissão da Declaração de Imunidade;
  - A declaração é bloqueada: nesse caso, o SDI identificou que a entidade não faz jus à imunidade e bloqueou a declaração.

Caso o usuário ainda acredite que a entidade atende aos requisitos de imunidade, poderá solicitar o desbloqueio da declaração de forma remota pelo Portal SP156 utilizando o link: sp156.prefeitura.sp.gov.br/portal/servicos

- Nas abas superiores, localize e clique sobre "Serviços online";
- Nas abas da esquerda, localize e clique em "Finanças";
- Serão listados todos os serviços disponíveis;
- Clique em "Imunidades, isenções e demais benefícios fiscais";

- Imunidades, isenções e demais benefícios fiscais – Desbloquear o Sistema de Declaração de Imunidades (SDI)

Obs.: Será necessário anexar a declaração não aceita

<u>pág. </u>29\_\_\_\_

| ONFIRMAÇÃO                                                                                                    |                                                                             |                                                                                  |                                                                                                    |
|----------------------------------------------------------------------------------------------------|-----------------------------------------------------------------------------|----------------------------------------------------------------------------------|----------------------------------------------------------------------------------------------------|
| INSTITUIÇÃO                                                                                                    |                                                                             |                                                                                  | ► CONTATO                                                                                                    |
|                                                                                                    |                                                                             |                                                                                  |                                                                                                    |
| CNPJ-Raiz:                                                                                                    |                                                                             |                                                                                  | Nome: TESTE                                                                                                    |
| Denominação:                                                                                                    |                                                                             | •••••                                                                            | Logradouro: TESTE                                                                                                    |
| Logradouro: RUA BELEM DE SAO                                                                                          | FRANCISCO                                                                   |                                                                                  | Número: 12 Complemento:                                                                                                    |
| Número: Complemento:                                                                                                  |                                                                             |                                                                                  | Bairro: TESTE CEP: 11111-111                                                                                                    |
| Bairro: VILA PARANAGUA CE                                                                                             | P: 38073-10                                                                 |                                                                                  | E-mail:                                                                                                    |
| Cidade: SAO PAULO UF: SP                                                                                              |                                                                             |                                                                                  | Telefone 1: (11) 11111-1111 Telefone 2:                                                                                                    |
| DADOS SOBRE ATIVIDADE                                                                                                 |                                                                             |                                                                                  |                                                                                                    |
| Enquadramento: 3 - PARTÍDOS P                                                                                         | OLÍTICOS E SUAS FI                                                          | UNDAÇÕES                                                                         |                                                                                                    |
| Arquivo da Certidão de Breve Rel                                                                                      | ato (CBRES): <u>Clique</u>                                                  | aqui para visualizar o a                                                         | rquivo                                                                                                    |
| IMUNIDADE                                                                                                    |                                                                             |                                                                                  |                                                                                                    |
| Códigos de serviços de Imunidad                                                                                       | le*                                                                         |                                                                                  |                                                                                                    |
| 1023 - EXECUÇÃO, POR ADMINIS<br>SEMELHANTES, E RESPECTIVOS<br>INSTALAÇÃO E MONTAGEM DE P<br>PRODUZIDAS PELO PRESTADOR | TRAÇÃO, EMPREITA<br>SERVIÇOS AUXILIA<br>RODUTOS, PEÇAS I<br>DE SERVIÇOS FOR | ADA OU SUBEMPREIT<br>RES OU COMPLEMEN<br>E EQUIPAMENTOS QU<br>A DO LOCAL DA PRES | ADA, DE OBRAS DE CONSTRUÇÃO CIVIL, ELÉTRICA E DE OUTRAS OBRAS<br>ITARES, INCLUSIVE TERRAPLANAGEM, PAVIMENTAÇÃO, CONCRETAGEM E A<br>JE SE AGREGUEM AO IMOVEL (EXCETO O FORNECIMENTO DE MERCADORIAS<br>STAÇÃO DOS SERVIÇOS, QUE FICA SUJEITO AO ICMS). |
| Cadastro de Imóveis Imunes (SQL                                                                                       | L's):                                                                       |                                                                                  |                                                                                                    |
| REQUISITOS E INFORMAÇÕES                                                                                              |                                                                             | -                                                                                |                                                                                                    |
| Lantidada pasaul finalidada luar                                                                                      | athua 2                                                                     |                                                                                  |                                                                                                    |
| A entidade possui finalidade lucra<br>Não                                                                             | ativa ?                                                                     |                                                                                  |                                                                                                    |
| A entidade distribui qualquer parc<br>Não                                                                             | cela de seu patrimôn                                                        | nio ou de suas rendas,                                                           | a qualquer título?                                                                                                    |
| A entidade aplica integralmente, r<br>Sim                                                                             | no Brasil, os seus re                                                       | cursos na manutençã                                                              | o dos seus objetivos institucionais?                                                                                                    |
| A entidade mantém escrituração o<br>≋m                                                                                | de suas receitas e de                                                       | espesas em livros rev                                                            | estidos de formalidades capazes de assegurar sua exatidão?                                                                                                    |
| Houve alienação de imóvel no últi                                                                                     | imo exercício?                                                              |                                                                                  |                                                                                                    |
| Não                                                                                                    |                                                                             |                                                                                  |                                                                                                    |
| Houve aquisição de imóvel no últi<br>Sim                                                                              | imo exercício?                                                              |                                                                                  |                                                                                                    |
| Há serviço tomado e/ou produto a<br>tenha em seu quadro societário q<br>Não                                           | adquirido pela entida<br>ualquer integrante d                               | ade que seja fornecido<br>la instituição?                                        | por pessoa física que seja integrante da instituição; ou por pessoa jurídica que                                                                                                    |
| A entidade presta serviços divers<br>Sim                                                                              | os de suas finalidad                                                        | les essenciais?                                                                  |                                                                                                    |
| DEMONSTRATIVO                                                                                                    |                                                                             |                                                                                  |                                                                                                    |
|                                                                                                    |                                                                             |                                                                                  |                                                                                                    |
| lodas estas informações são rela                                                                                      | itivas ao último exer                                                       | cício contábil encerra                                                           | do                                                                                                    |
| Receita bruta de serviços                                                                                             |                                                                             |                                                                                  | R\$ 0                                                                                                    |
| Receita Obtida Através de Convênios                                                                                   | s com entes Governar                                                        | nentais                                                                          | R\$ 0                                                                                                    |
| Receitas com doações                                                                                                  |                                                                             |                                                                                  | R\$ 0                                                                                                    |
| Valor recebido de associados                                                                                          |                                                                             |                                                                                  | R\$ 0                                                                                                    |
| Valor recebido a título de aluguel                                                                                    |                                                                             |                                                                                  | R\$ 0                                                                                                    |
| Rendimentos financeiros                                                                                               |                                                                             |                                                                                  | R\$ 0                                                                                                    |
| Rendimentos com gratuidades                                                                                           |                                                                             |                                                                                  | R\$ 0                                                                                                    |
| Outras receitas                                                                                                    |                                                                             |                                                                                  | R\$ 0                                                                                                    |
| Valores pagos a título de aluguel                                                                                     |                                                                             |                                                                                  | R\$ 0                                                                                                    |
| Despesas com serviços tomados de                                                                                      | terceiros                                                                   |                                                                                  | R\$ 0                                                                                                    |
| Gastos com benfeitorias em imóvel r                                                                                   | de terceiros                                                                |                                                                                  | R\$ 0                                                                                                    |
| Despesas administrativas                                                                                              |                                                                             |                                                                                  | R\$ 0                                                                                                    |
| Despesas com pessoal                                                                                                  |                                                                             |                                                                                  | Rśť                                                                                                    |
| Despesas com gratuidades                                                                                              |                                                                             |                                                                                  | R\$ 0                                                                                                    |
| Outras despesas                                                                                                    |                                                                             |                                                                                  | R¢f                                                                                                    |
| Os cargos da diretoria da entidade s                                                                                  | ião remunerados?                                                            |                                                                                  | 14 U                                                                                                    |
| geo de enciente de enciedade s                                                                                        | ob as penas da lei, q                                                       | ue as informações aqui<br>go Penal e artigos 1º e                                | u<br>al prestadas são verdadeiras e que tenho conhecimento das penalidades previstas<br>e 2º da lei 8.137. de 27 de dezembro de 1990.                                                                                                    |
| Declaro para todos os fins, so<br>egislação aplicável, em especial                                                    | o artiĝo 299 do Codi                                                        | 0                                                                                |                                                                                                    |
| Declaro para todos os fins, so<br>legislação aplicável, em especial o<br>Data do Cadastro: 21/10/2014                 | o atriĝo <b>s</b> aa do Codi                                                | •                                                                                |                                                                                                    |

Após a seleção do aceite da declaração o usuário deve selecionar a opção "Enviar declaração", que a enviará para o email cadastrado na seção de contado da instituição.

#### 2.8. Consultar Status do Contribuinte

De modo a permitir que qualquer pessoa possa verificar o status da imunidade de um contribuinte junto a prefeitura, o sistema permite que o usuário consulte a existência do benefício para um determinado CCM ou SQL informado. Para isso é necessário selecionar a opção de consulta do status do Contribuinte no site da Prefeitura de São Paulo.

O sistema apresenta a tela para preenchimento dos campos de pesquisa.

| prefeitura. <mark>sp.gov.br</mark>                                                                                                    | PREFEITURA DE<br>SÃO PAULO<br>FINANCAS E<br>DESENVOLVIMENTO ECONÔMICO |
|----------------------------------------------------------------------------------------------------|-----------------------------------------------------------------------|
| BUSCA STATUS CONTRIBUINTE                                                                                                    |                                                                       |
|                                                                                                    |                                                                       |
| Nesta página, é possível verificar, para uma data espe<br>• Para quais códigos de serviço determinado CCM poderi<br>• Se determinado imóvel era ou não imune. | ic <mark>ificada:</mark><br>a emitir notas fiscais imunes;            |
| ► CONSULTA                                                                                                    |                                                                       |
| *Escolha um Critério para Consulta: O SQL O CCM                                                                                                    | Selecione um dos critérios para pesquisa                              |
| * Informe a Data para essa Consulta:                                                                                                    | ·····                                                                 |
| tokokh                                                                                                    |                                                                       |
| Código da Imagem:                                                                                                    |                                                                       |
| Problemas com a imagem? <u>clique</u>                                                                                                    | aqui                                                                  |
| Problemas com a imagemir <u>cique</u>                                                                                                    |                                                                       |
|                                                                                                    | Limpar Consultar                                                      |

Tela de consulta de status de contribuinte.

A pesquisa pode ser realizada utilizando como critério de busca o número de cadastro do imóvel (SQL) ou o número do CCM (Cadastro Contribuinte Mobiliário)

- Pesquisa por SQL (Ver item 2.8.1)
- Pesquisa por CCM (Ver item 2.8.2)

#### 2.8.1. Pesquisa por SQL

Após o preenchimento correto dos campos e selecionada a opção "Consultar", o sistema apresenta as informações referentes ao status do contribuinte.

# prefeitura.sp.gov.br

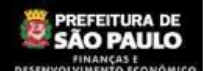

# BUSCA STATUS CONTRIBUINTE COMPROVANTE IMUNIDADE ► DADOS DA ENTIDADE CNPJ: Nome/Razão Social: Tipos de Enquadramentos: Imunidade Recíproca Os dados abaixo são verdadeiros na data objeto da consulta. A condição de imune pode ter sido alterada até a data atual. ▶ IMUNIDADE Imóvel com imunidade reconhecida na data 01/10/2014 SQL: Endereço: A autenticidade deste comprovante poderá ser confirmada na página da Secretaria de Finanças e Desenvolvimento Econômico da Prefeitura do Município de São Paulo . no endereço http://www.prefeitura.sp.gov.br Comprovante emitido às: 09:12:36 do dia 21/10/2014 (hora e data de Brasília) Voltar Imprimir Entre em contato 🗃 Ajuda 🗐

Tela de exibição do status do contribuinte - Pesquisa por SQL.

O usuário terá a opção de voltar à tela anterior ou imprimir o comprovante de imunidade.

#### 2.8.2. Pesquisa por CCM

Após o preenchimento correto dos campos e selecionada a opção "Consultar", o sistema apresenta as informações referentes ao status do contribuinte.

| Dr SAO PAUL<br>Finanças e<br>Desenvolvimento econi                                                                     |
|----------------------------------------------------------------------------------------------------|
| E                                                                                                    |
|                                                                                                    |
|                                                                                                    |
|                                                                                                    |
|                                                                                                    |
| NÃO era imune.                                                                                                    |
| idos e devem ser quitados.                                                                                             |
|                                                                                                    |
| er confirmada na página da Secretaria de Finanças e Desenvolvimento Econômico da Prefeitura do Município de São Paulo, |
| /10/2014 (hora e data de Brasilia)                                                                                     |
|                                                                                                    |

Ajuda 🗐

Entre em contato 🖾

O usuário terá a opção de voltar à tela anterior ou imprimir o comprovante de imunidade.

#### 2.9. Declaração de imunidade do ITBI

Essa funcionalidade tem como objetivo emitir declarações de imunidade relativas ao Imposto de Transmissão de Bens Imóveis Inter-vivos – ITBI.

A declaração de imunidade do ITBI permite às entidades imunes realizar determinadas transações de imóveis sem a necessidade do recolhimento de ITBI.

Obs.: Só é possível criar declaração para imunidade na transferência de imóvel, caso haja uma declaração de imunidade vigente.

| CNPJ-Raiz:                                              |                                |                                           |                                                                          |  |
|---------------------------------------------------------|--------------------------------|-------------------------------------------|--------------------------------------------------------------------------|--|
| Logradouro:                                             | RUA DOZE DE OUTUBRO            | Número:                                   |                                                                          |  |
| Complemento:                                            | Bairro:                        | LAPA                                      |                                                                          |  |
| Cidade:                                                 | SÃO PAULO                      | UF: SP                                    | CEP: 5073000                                                             |  |
| inicio da Vigencia:                                     | 1//10/2014                     |                                           |                                                                          |  |
| Enquadramento:                                          | 6 - ASSISTÊNCIA SOCIAL         |                                           |                                                                          |  |
|                                                         |                                |                                           |                                                                          |  |
| Protocolo:                                              | 2014-000074/CM01               |                                           |                                                                          |  |
| Protocolo:<br>Situação:                                 | 2014-000074/CM01<br>RETIFICADA |                                           |                                                                          |  |
| Protocolo:<br>Situação:<br>S POSSÍVEIS                  | 2014-000074/CM01<br>RETIFICADA |                                           |                                                                          |  |
| Protocolo:<br>Situação:<br>S POSSÍVEIS<br>ARAÇÕES ANTER | 2014-000074/CM01<br>RETIFICADA | Encerrar a<br>Retificar a<br>Imunidade na | declaração vigente<br>declaração vigente<br>()<br>ransferência do Imóvel |  |

Tela de Consulta – Acessando a funcionalidade de emissão da Declaração de imunidade do ITBI

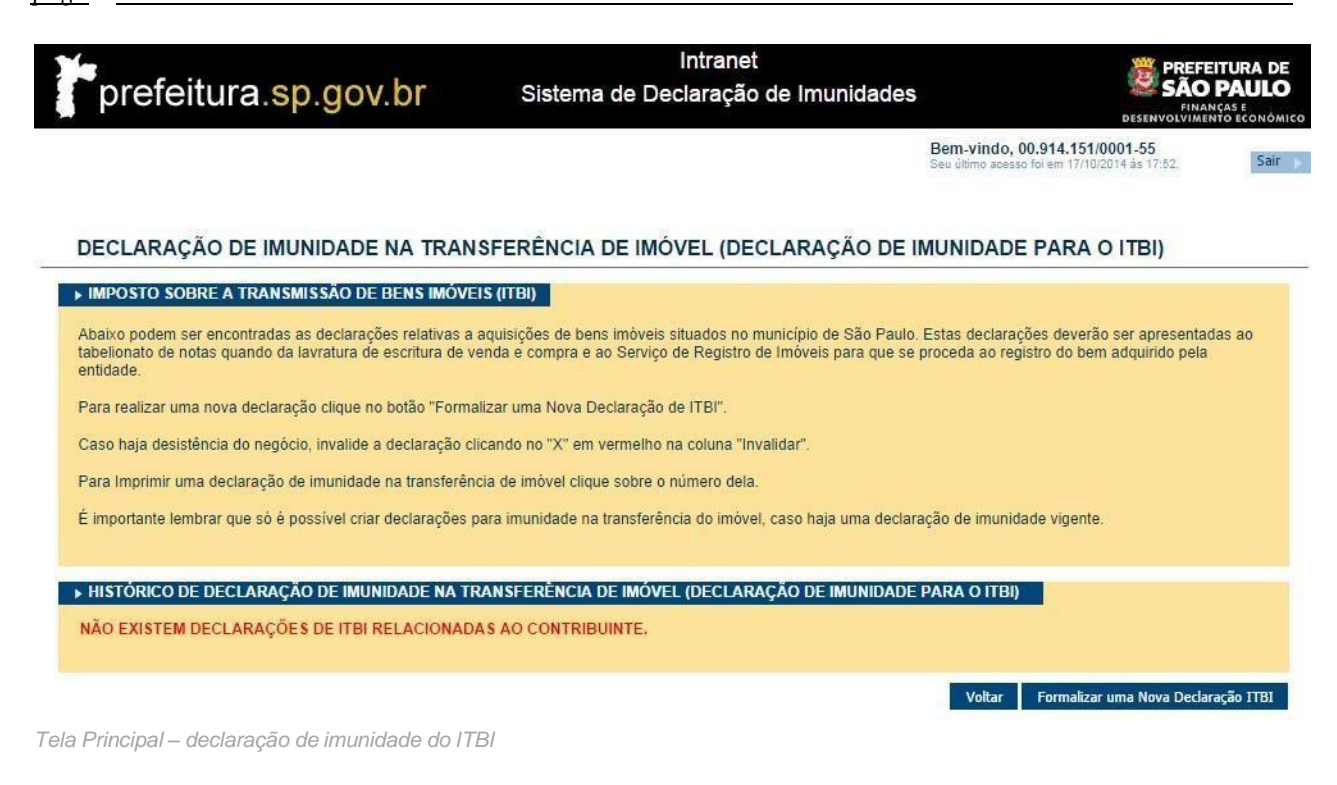

#### 2.9.1. Formalizar uma Nova Declaração de ITBI

Acionando a opção "Formalizar uma Nova Declaração de ITBI" é possível acessar o formulário de cadastro com todas os campos a serem preenchidos.

| prefeitura.sp.gov.br | Intranet<br>Sistema de Declaração de Imunidades | PREFEITURA DE<br>SÃO PAULO<br>FINANÇAS E<br>desenvolviminto econômico |
|----------------------|-------------------------------------------------|-----------------------------------------------------------------------|
|                      |                                                 |                                                                       |

Bem-vindo, 00.914.151/0001-55 Seu último acesso foi em 17/10/2014 às 17:52.

Sair 🕟

#### FORMALIZAR UMA DECLARAÇÃO DE IMUNIDADE NA TRANSFERÊNCIA DE IMÓVEL (DECLARAÇÃO DE IMUNIDADE PARA O ITBI)

|   | * Data da Transação:    |                | <b>i</b> |             |           |
|---|-------------------------|----------------|----------|-------------|-----------|
|   | *Natureza da Transação: | Selecione      |          |             | • O       |
| • | ADQUIRENTE/CESSIONÁF    | NO             | 0        |             |           |
|   | *CEP:                   |                |          |             |           |
|   | *Nome:                  |                |          |             |           |
|   |                         | * 🔍 CPF 🖲 CNPJ |          |             |           |
|   | *Endereço:              |                |          |             | * Número: |
|   | *UF:                    | Selecione      | ۲        | *Município: |           |
|   | Complemento:            |                |          | Bairro:     |           |

| TRANSMITENTE/CEDENT                                                      |                                                                   | 0                                                                                 |                                                                                                |
|--------------------------------------------------------------------------|-------------------------------------------------------------------|-----------------------------------------------------------------------------------|------------------------------------------------------------------------------------------------|
| *CEP:                                                                    |                                                                   |                                                                                   |                                                                                                |
| * Nome:                                                                  |                                                                   |                                                                                   |                                                                                                |
|                                                                          | * 🔍 CPF 🖲 CNPJ                                                    |                                                                                   |                                                                                                |
| *Endereço:                                                               |                                                                   |                                                                                   | * Número:                                                                                      |
| *UF:                                                                     | Selecione                                                         | ▼ *Município:                                                                     |                                                                                                |
| Complemento:                                                             |                                                                   | Bairro:                                                                           |                                                                                                |
| DADOS DO IMÓVEL                                                          |                                                                   |                                                                                   |                                                                                                |
|                                                                          |                                                                   |                                                                                   |                                                                                                |
| *Cadastro do Imovel<br>(SQL):                                            | P 🛛                                                               |                                                                                   |                                                                                                |
| Endereço:                                                                |                                                                   |                                                                                   | Número:                                                                                        |
| *UF:                                                                     | Selecione                                                         | ▼ *Município:                                                                     |                                                                                                |
| Complemento:                                                             |                                                                   | Bairro:                                                                           |                                                                                                |
| * Será transmitida a<br>totalidade do imóvel?                            | ◯ SIM ◯ NÃO 🁩                                                     |                                                                                   |                                                                                                |
| * Valor da Transação:                                                    |                                                                   | 0                                                                                 |                                                                                                |
| * Tipo de Instrumento:                                                   | 🔍 Particular 🔍 Público 🏼 🕖                                        |                                                                                   |                                                                                                |
| * Cartório de Notas:                                                     |                                                                   |                                                                                   |                                                                                                |
| *UF do Cartório:                                                         | Selecione                                                         | <ul> <li>* Município do Cartório:</li> </ul>                                      |                                                                                                |
| *Cartório de Registro do<br>Imóvel:                                      | Selecione                                                         |                                                                                   | •                                                                                              |
| * Matrícula/Transição do<br>Cartório de Registro do<br>Imóvel:           |                                                                   |                                                                                   |                                                                                                |
| <ul> <li>Declaro para todos o<br/>na legislação aplicável, en</li> </ul> | is fins, sob as penas da lei, q<br>I especial o artigo 299 do Cóc | ue as informações aqui prestadas são<br>ligo Penal e artigos 1º e 2º da lei 8.137 | o verdadeiras e que tenho conhecimento das penalidades previs<br>7, de 27 de dezembro de 1990. |

Tela de Cadastro – Formalizar uma Declaração de Imunidade para o ITBI

Limpar Voltar Enviar

#### 2.10. Consultar Declaração de ITBI

É possível que terceiros consultem a autenticidade de uma declaração de imunidade do ITBI através da tela abaixo, basta inserir o protocolo da declaração e o código autenticador (que se encontra na própria declaração). O sistema vai exibir então os dados da declaração para comparação.

| ECLARAÇÃO DE                                                                                                    |                                                                                                    |
|----------------------------------------------------------------------------------------------------|----------------------------------------------------------------------------------------------------|
|                                                                                                    | MUNIDADE NA TRANSFERENCIA DE IMOVEL (DECLARAÇÃO DE IMUNIDADE PARA O ITBI)                                                                                                    |
| NFIRMAÇÃO DA A                                                                                                    | TENTICIDADE DE DECLARAÇÕES DE ITBI                                                                                                    |
| vqui você poderá verifica<br>io imóvel que será transi<br>Caso haja divergência de<br>móvel.<br>È importante lembrar que | a autenticidade de uma Declaração de Imunidade na Transferência de Imóvel. Se ela está cadastrada junto à Prefeitura e se os dados relat<br>ionado estão corretos<br>nformações, não haverá como reconhecer a imunidade na transação devendo ser retificada a Declaração de Imunidade na Transferência d<br>mesmo os contribuintes imunes são obrigados a apresentar esta declaração ao se beneficiarem do benefício fiscal, sob pena das sanções l |
| CONSULTA<br>) Campo(s) Obrigatóri                                                                                        | s)                                                                                                    |
| Protocolo da declaraç                                                                                                    | ) de ITBI:/TI                                                                                                    |
| Código autenticador:                                                                                                    |                                                                                                    |
|                                                                                                    | ngFcIR.                                                                                                    |
| Código da Imagem:<br>Pr                                                                                                  | ilemas com a imagem? <u>clique aqui</u>                                                                                                    |

Tela de Consultar Declaração ITBI

Após realizar uma consulta válida tela com as informações detalhadas é apresentada.

<u>pág. 36</u>\_\_\_\_\_

| ratasala da Daalarsa <sup>3</sup> as                         | 2014.000022/71       |                     |                   |                            |                                          |        |
|--------------------------------------------------------------|----------------------|---------------------|-------------------|----------------------------|------------------------------------------|--------|
| otocolo da Declaração:                                       | 2014-000022/11       |                     |                   |                            |                                          |        |
| ara verificar sua autentio                                   | cidade favor acessal | o site da Secreta   | ria de Finanças e | Desenvolvimento Econom     | ico informando o seguinte codigo: D305B2 |        |
| Data da Transação:                                           | 16/10/2014           |                     |                   |                            |                                          |        |
| Natureza da Transação:                                       | 01 - Venda e compra  | a                   |                   |                            |                                          |        |
| DOMOGNICICS SIGN                                             | 010                  |                     |                   |                            |                                          |        |
| DQUIRENTECESSIONA                                            | IRIO                 | _                   |                   |                            |                                          |        |
| CEP:                                                         | 05073-000            |                     |                   |                            |                                          |        |
| Nome:                                                        |                      |                     | С                 | NPJ:                       |                                          |        |
| Endereço:                                                    | Rua Doze de Outubr   | ro                  | Número:           | Complemento:               |                                          |        |
| Bairro:                                                      | Lapa                 | Município: São F    | Paulo             | UF: São Paulo              |                                          |        |
| RANSMITENTE/CEDENT                                           | E                    |                     |                   |                            |                                          |        |
| ha Gobhainn ddiaid ddiaithai ministra Mdi                    |                      |                     |                   |                            |                                          |        |
| CEP:                                                         | 34232-342            |                     |                   |                            |                                          |        |
| Nome:                                                        | Cedente              | CPF:                |                   |                            |                                          |        |
| Endereço:                                                    | TESTE                | Número:             | Comp              | lemento:                   |                                          |        |
| Bairro:                                                      | Bairro 1             | Município: Ar       | araquara          | UF: Bahia                  |                                          |        |
| ADOS DO IMÓVEL                                               |                      | _                   |                   |                            |                                          |        |
|                                                              |                      |                     |                   |                            |                                          |        |
| Numero do Contribuinte<br>(SQL):                             |                      |                     |                   |                            |                                          |        |
| Endereço:                                                    | SERRA DOURADA        | N                   | lúmero:           | Complemento:               |                                          |        |
| Bairro:                                                      | Mun                  | icípio: Rio de Jan  | eiro              |                            |                                          |        |
| Valor da Transação:                                          | R\$ 1.231,23         |                     |                   |                            |                                          |        |
| Tipo de Instrumento:                                         | Particular           |                     |                   |                            |                                          |        |
| Cartório de Notas:                                           | 121231 U             | F do Cartório: Ma   | to Grosso do Sul  | Município do Cartório: (   | Curitiba                                 |        |
| Cartório de Registro do<br>Imóvel:                           | 10° Cartório de Regi | stro de Imóvel      |                   |                            |                                          |        |
| Matricula/Transição do<br>Cartório de Registro do<br>Imóvel: |                      |                     |                   |                            |                                          |        |
|                                                              |                      |                     |                   |                            |                                          |        |
| Declaro para todos os                                        | fins, sob as penas   | da lei, que as info | mações aqui pre   | stadas são verdadeiras e q | ue tenho conhecimento das penalidades p  | revist |

Voltar Imprimir

Tela Detalhamento da Declaração ITBI.